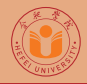

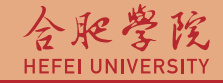

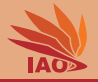

# Distributed Computing Lesson 12: Java Servlets

Thomas Weise · 汤卫思

 $tweise@hfuu.edu.cn \ \cdot \ http://www.it-weise.de$ 

Hefei University, South Campus 2 Faculty of Computer Science and Technology Institute of Applied Optimization 230601 Shushan District, Hefei, Anhui, China Econ. & Tech. Devel. Zone, Jinxiu Dadao 99

合肥学院 南艳湖校区/南2区 计算机科学与技术系 应用优化研究所 中国 安徽省 合肥市 蜀山区 230601 经济技术开发区 锦绣大道99号

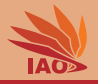

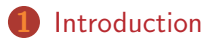

- 2 API and Examples
  - Installing GlassFish

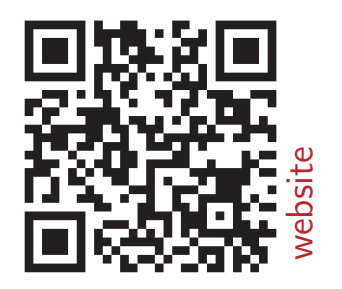

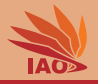

- Is there an easy way to use the HTTP protocol?
- How to use the Java Servlet API to easily access HTTP?

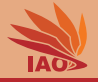

- The "bare bones" of HTTP are simple and can easily be implemented
- However, to deal with all possible stuff that can be sent or received properly is not easy, e.g., there are lots of possible header lines with different meanings and formats
- We know: TCP and IP are complicated to implement, but sockets are an easy-to-use API for that
- We would like to have such an easy API also for HTTP, i.e., something that sits on top of sockets and parses/produces all protocol text for us, so we can focus on the application behavior
- Then we could also build dynamic applications that can receive and process data from forms

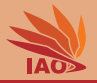

 Simple standardized Java API<sup>[1]</sup> for interaction with HTTP<sup>[2, 3]</sup> protocol

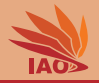

- Simple standardized Java API<sup>[1]</sup> for interaction with HTTP<sup>[2, 3]</sup> protocol
- HTTP knows different request methods, such as GET , POST , PUT , DELETE , ...

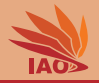

- Simple standardized Java API<sup>[1]</sup> for interaction with HTTP<sup>[2, 3]</sup> protocol
- HTTP knows different request methods, such as GET , POST , PUT , DELETE , ...
- A servlet is a software component that is able to receive, process, and answer requests

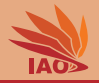

- Simple standardized Java API<sup>[1]</sup> for interaction with HTTP<sup>[2, 3]</sup> protocol
- HTTP knows different request methods, such as GET , POST , PUT , DELETE , ...
- A servlet is a software component that is able to receive, process, and answer requests
- A (low level) way to process incoming data/requests and to dynamically generate output

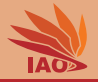

• Java Servlets<sup>[1, 4-6]</sup> are basically defined as interfaces that are called from a *Servlet Container* 

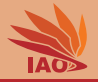

• Java Servlets<sup>[1, 4-6]</sup> are basically defined as interfaces that are called from a *Servlet Container* 

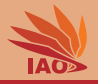

- Java Servlets<sup>[1, 4-6]</sup> are basically defined as interfaces that are called from a *Servlet Container*
- The Servlet Container will

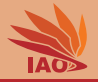

- Java Servlets<sup>[1, 4-6]</sup> are basically defined as interfaces that are called from a *Servlet Container*
- The Servlet Container will
  - use sockets to access TCP streams

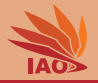

- Java Servlets<sup>[1, 4-6]</sup> are basically defined as interfaces that are called from a *Servlet Container*
- The Servlet Container will
  - use sockets to access TCP streams and
  - read the protocol text

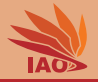

- Java Servlets<sup>[1, 4-6]</sup> are basically defined as interfaces that are called from a *Servlet Container*
- The Servlet Container will
  - use sockets to access TCP streams and
  - read the protocol text and
  - translate the text to/from Java objects

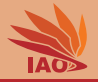

- Java Servlets<sup>[1, 4-6]</sup> are basically defined as interfaces that are called from a *Servlet Container*
- The Servlet Container will
  - use sockets to access TCP streams and
  - read the protocol text and
  - translate the text to/from Java objects
  - that are handed to your implementation of the Java Servlet interfaces

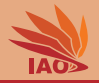

- Java Servlets<sup>[1, 4-6]</sup> are basically defined as interfaces that are called from a *Servlet Container*
- The Servlet Container will
  - use sockets to access TCP streams and
  - read the protocol text and
  - translate the text to/from Java objects
  - that are handed to your implementation of the Java Servlet interfaces
  - Your implementation will then create a response by storing information in other Java objects

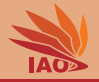

- Java Servlets<sup>[1, 4-6]</sup> are basically defined as interfaces that are called from a *Servlet Container*
- The Servlet Container will
  - use sockets to access TCP streams and
  - read the protocol text and
  - translate the text to/from Java objects
  - that are handed to your implementation of the Java Servlet interfaces
  - Your implementation will then create a response by storing information in other Java objects
  - which then are handed back to the Servlet Containter

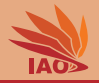

- Java Servlets<sup>[1, 4-6]</sup> are basically defined as interfaces that are called from a *Servlet Container*
- The Servlet Container will
  - use sockets to access TCP streams and
  - read the protocol text and
  - translate the text to/from Java objects
  - that are handed to your implementation of the Java Servlet interfaces
  - Your implementation will then create a response by storing information in other Java objects
  - which then are handed back to the Servlet Containter
  - which will create the proper HTTP text and send it back over the TCP stream to the client who made the request

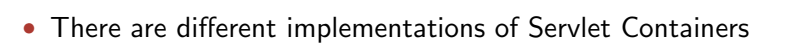

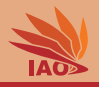

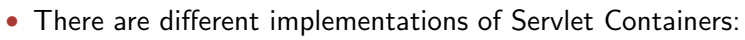

• Apache Tomcat [7, 8]

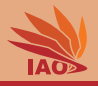

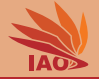

- There are different implementations of Servlet Containers:
  - Apache Tomcat<sup>[7, 8]</sup>
  - Jetty <sup>[9]</sup>

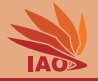

- There are different implementations of Servlet Containers:
  - Apache Tomcat<sup>[7, 8]</sup>
  - Jetty <sup>[9]</sup>
  - JBoss/WildFly<sup>[10, 11]</sup>

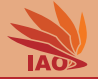

- There are different implementations of Servlet Containers:
  - Apache Tomcat<sup>[7, 8]</sup>
  - Jetty <sup>[9]</sup>
  - JBoss/WildFly<sup>[10, 11]</sup>
  - Google App Engine (GAE) [12-14]

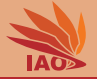

- There are different implementations of Servlet Containers:
  - Apache Tomcat <sup>[7, 8]</sup>
  - Jetty <sup>[9]</sup>
  - JBoss/WildFly<sup>[10, 11]</sup>
  - Google App Engine (GAE)  $^{[12-14]} \Rightarrow$  see Cloud Computing

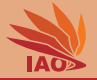

- There are different implementations of Servlet Containers:
  - Apache Tomcat <sup>[7, 8]</sup>
  - Jetty <sup>[9]</sup>
  - JBoss/WildFly<sup>[10, 11]</sup>
  - Google App Engine (GAE)  $^{[12-14]} \Rightarrow$  see Cloud Computing
  - GlassFish [15-17]

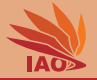

- There are different implementations of Servlet Containers:
  - Apache Tomcat <sup>[7, 8]</sup>
  - Jetty <sup>[9]</sup>
  - JBoss/WildFly<sup>[10, 11]</sup>
  - Google App Engine (GAE)  $^{[12-14]} \Rightarrow$  see Cloud Computing
  - GlassFish  $^{[15-17]} \Rightarrow$  reference implementation (by Sun) of Java EE

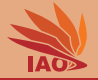

- There are different implementations of Servlet Containers:
  - Apache Tomcat <sup>[7, 8]</sup>
  - Jetty <sup>[9]</sup>
  - JBoss/WildFly<sup>[10, 11]</sup>
  - Google App Engine (GAE)  $^{[12-14]} \Rightarrow$  see Cloud Computing
  - GlassFish<sup>[15-17]</sup> ⇒ reference implementation (by Sun) of Java EE (but as of November 2013, no commercial support anymore<sup>[18]</sup>)

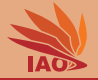

- There are different implementations of Servlet Containers:
  - Apache Tomcat <sup>[7, 8]</sup>
  - Jetty <sup>[9]</sup>
  - JBoss/WildFly<sup>[10, 11]</sup>
  - Google App Engine (GAE)  $^{[12-14]} \Rightarrow$  see Cloud Computing
  - GlassFish<sup>[15-17]</sup> ⇒ reference implementation (by Sun) of Java EE (but as of November 2013, no commercial support anymore<sup>[18]</sup>)
  - Oracle WebLogic Server<sup>[19]</sup> (commercially supported, both WebLogic and GlassFish belong to Oracle...)

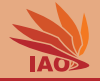

- There are different implementations of Servlet Containers:
  - Apache Tomcat <sup>[7, 8]</sup>
  - Jetty <sup>[9]</sup>
  - JBoss/WildFly<sup>[10, 11]</sup>
  - Google App Engine (GAE)  $^{\scriptscriptstyle [12-14]} \Rightarrow$  see Cloud Computing
  - GlassFish <sup>[15-17]</sup> ⇒ reference implementation (by Sun) of Java EE (but as of November 2013, no commercial support anymore <sup>[18]</sup>)
  - Oracle WebLogic Server<sup>[19]</sup> (commercially supported, both WebLogic and GlassFish belong to Oracle...)
- Most of them use thread pools, similar to what we learned in the sockets lesson, to deal with parallel requests<sup>1</sup>

<sup>&</sup>lt;sup>1</sup>(with improvements for asynchronous I/O<sup>[20]</sup>)

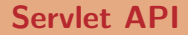

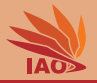

• Java Servlets have one method for each HTTP request method

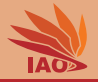

- Java Servlets have one method for each HTTP request method
- Java Servlets extend class javax.servlet.http.HttpServlet

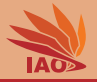

- Java Servlets have one method for each HTTP request method
- Java Servlets extend class javax.servlet.http.HttpServlet
  - Provides one handler method for each HTTP method (specified in HTTP protocol<sup>[2,3]</sup>), e.g.,
    - void doGet(HttpServletRequest, HttpServletResponse)

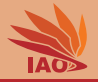

- Java Servlets have one method for each HTTP request method
- Java Servlets extend class javax.servlet.http.HttpServlet
  - Provides one handler method for each HTTP method (specified in HTTP protocol<sup>[2,3]</sup>), e.g.,
    - void doGet(HttpServletRequest, HttpServletResponse)
    - void doPost(HttpServletRequest, HttpServletResponse)

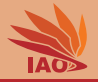

- Java Servlets have one method for each HTTP request method
- Java Servlets extend class javax.servlet.http.HttpServlet
  - Provides one handler method for each HTTP method (specified in HTTP protocol<sup>[2,3]</sup>), e.g.,
    - void doGet(HttpServletRequest, HttpServletResponse)
    - void doPost(HttpServletRequest, HttpServletResponse)
    - void doPut(HttpServletRequest, HttpServletResponse)

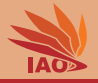

- Java Servlets have one method for each HTTP request method
- Java Servlets extend class javax.servlet.http.HttpServlet
  - Provides one handler method for each HTTP method (specified in HTTP protocol<sup>[2,3]</sup>), e.g.,
    - void doGet(HttpServletRequest, HttpServletResponse)
    - void doPost(HttpServletRequest, HttpServletResponse)
    - void doPut(HttpServletRequest, HttpServletResponse)
    - void doDelete(HttpServletRequest, HttpServletResponse)
    - ...

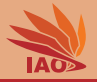

- Java Servlets have one method for each HTTP request method
- Java Servlets extend class javax.servlet.http.HttpServlet
  - Provides one handler method for each HTTP method <sup>[2, 3]</sup>
- Input: javax.servlet.http.HttpServletRequest object that holds the data of the request
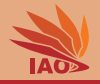

- Java Servlets have one method for each HTTP request method
- Java Servlets extend class javax.servlet.http.HttpServlet
  - Provides one handler method for each HTTP method<sup>[2, 3]</sup>
- Input: javax.servlet.http.HttpServletRequest object that holds the data of the request, e.g.,
  - Cookie[] getCookies() : get the cookies attached to the request

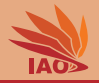

- Java Servlets have one method for each HTTP request method
- Java Servlets extend class javax.servlet.http.HttpServlet
  - Provides one handler method for each HTTP method <sup>[2, 3]</sup>
- Input: javax.servlet.http.HttpServletRequest object that holds the data of the request, e.g.,
  - Cookie[] getCookies()
  - String getMethod() : get the method (e.g., PUT , POST , GET , ...)

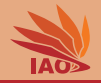

- Java Servlets have one method for each HTTP request method
- Java Servlets extend class javax.servlet.http.HttpServlet
  - Provides one handler method for each HTTP method <sup>[2, 3]</sup>
- Input: javax.servlet.http.HttpServletRequest object that holds the data of the request, e.g.,
  - Cookie[] getCookies()
  - String getMethod()
  - String getParameter(String name) : get the value of a query parameter

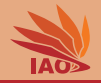

- Java Servlets have one method for each HTTP request method
- Java Servlets extend class javax.servlet.http.HttpServlet
  - Provides one handler method for each HTTP method <sup>[2, 3]</sup>
- Input: javax.servlet.http.HttpServletRequest object that holds the data of the request, e.g.,
  - Cookie[] getCookies()
  - String getMethod()
  - String getParameter(String name)
  - String getContentType() : get the content type of the request

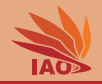

- Java Servlets have one method for each HTTP request method
- Java Servlets extend class javax.servlet.http.HttpServlet
  - Provides one handler method for each HTTP method <sup>[2, 3]</sup>
- Input: javax.servlet.http.HttpServletRequest object that holds the data of the request, e.g.,
  - Cookie[] getCookies()
  - String getMethod()
  - String getParameter(String name)
  - String getContentType()
  - String getRequestURI() : get the requested URI

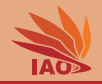

- Java Servlets have one method for each HTTP request method
- Java Servlets extend class javax.servlet.http.HttpServlet
  - Provides one handler method for each HTTP method <sup>[2, 3]</sup>
- Input: javax.servlet.http.HttpServletRequest object that holds the data of the request, e.g.,
  - Cookie[] getCookies()
  - String getMethod()
  - String getParameter(String name)
  - String getContentType()
  - String getRequestURI()
  - HttpSession getSession() : get the session to which the request belongs

• . . .

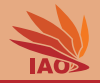

- Java Servlets have one method for each HTTP request method
- Java Servlets extend class javax.servlet.http.HttpServlet
  - Provides one handler method for each HTTP method<sup>[2, 3]</sup>
- Input: javax.servlet.http.HttpServletRequest
- Instance of javax.servlet.http.HttpServletResponse : object to store the request output/response into

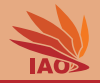

- Java Servlets have one method for each HTTP request method
- Java Servlets extend class javax.servlet.http.HttpServlet
  - Provides one handler method for each HTTP method<sup>[2, 3]</sup>
- Input: javax.servlet.http.HttpServletRequest
- Instance of javax.servlet.http.HttpServletResponse : object to store the request output/response into, e.g.,
  - void addCookie(Cookie cookie) : store a cookie

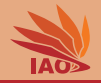

- Java Servlets have one method for each HTTP request method
- Java Servlets extend class javax.servlet.http.HttpServlet
  - Provides one handler method for each HTTP method<sup>[2, 3]</sup>
- Input: javax.servlet.http.HttpServletRequest
- Instance of javax.servlet.http.HttpServletResponse : object to store the request output/response into, e.g.,
  - void addCookie(Cookie cookie)
  - void setStatus(int sc) : set the status code for the request

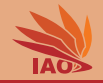

- Java Servlets have one method for each HTTP request method
- Java Servlets extend class javax.servlet.http.HttpServlet
  - Provides one handler method for each HTTP method<sup>[2, 3]</sup>
- Input: javax.servlet.http.HttpServletRequest
- Instance of javax.servlet.http.HttpServletResponse : object to store the request output/response into, e.g.,
  - void addCookie(Cookie cookie)
  - void setStatus(int sc)
  - void sendError(int sc) : return an error code

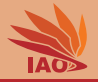

- Java Servlets have one method for each HTTP request method
- Java Servlets extend class javax.servlet.http.HttpServlet
  - Provides one handler method for each HTTP method <sup>[2, 3]</sup>
- Input: javax.servlet.http.HttpServletRequest
- Instance of javax.servlet.http.HttpServletResponse : object to store the request output/response into, e.g.,
  - void addCookie(Cookie cookie)
  - void setStatus(int sc)
  - void sendError(int sc)
  - void setContentType(String type) : set the response content type
    (e.g., text/html)

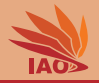

- Java Servlets have one method for each HTTP request method
- Java Servlets extend class javax.servlet.http.HttpServlet
  - Provides one handler method for each HTTP method <sup>[2, 3]</sup>
- Input: javax.servlet.http.HttpServletRequest
- Instance of javax.servlet.http.HttpServletResponse : object to store the request output/response into, e.g.,
  - void addCookie(Cookie cookie)
  - void setStatus(int sc)
  - void sendError(int sc)
  - void setContentType(String type)
  - void setCharacterEncoding(String charset) : set the output character encoding

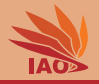

- Java Servlets have one method for each HTTP request method
- Java Servlets extend class javax.servlet.http.HttpServlet
  - Provides one handler method for each HTTP method <sup>[2, 3]</sup>
- Input: javax.servlet.http.HttpServletRequest
- Instance of javax.servlet.http.HttpServletResponse : object to store the request output/response into, e.g.,
  - void addCookie(Cookie cookie)
  - void setStatus(int sc)
  - void sendError(int sc)
  - void setContentType(String type)
  - void setCharacterEncoding(String charset)
  - ServletOutputStream getOutputStream() and

java.io.PrintWriter getWriter() : get streams to write the output to

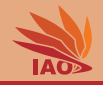

- Java Servlets have one method for each HTTP request method
- Java Servlets extend class javax.servlet.http.HttpServlet
  - Provides one handler method for each HTTP method<sup>[2, 3]</sup>
- Input: javax.servlet.http.HttpServletRequest
- Instance of javax.servlet.http.HttpServletResponse : object to store the request output/response into, e.g.,
  - void addCookie(Cookie cookie)
  - void setStatus(int sc)
  - void sendError(int sc)
  - void setContentType(String type)
  - void setCharacterEncoding(String charset)
  - ServletOutputStream getOutputStream() and java.io.PrintWriter getWriter()

. . .

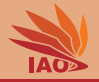

• Let us make a small servlet that accepts a HTTP get request

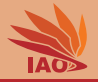

- Let us make a small servlet that accepts a HTTP get request
- And prints the IP address of the sender of the request

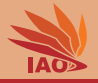

- Let us make a small servlet that accepts a HTTP get request
- And prints the IP address of the sender of the request
- And sends a "Hello" back as text

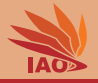

- Let us make a small servlet that accepts a HTTP get request
- And prints the IP address of the sender of the request
- And sends a "Hello" back as text
- Access via http://localhost:8080/myServlets/HelloWorld

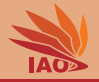

Listing: [HelloWorldServlet.java]: A simple servlet serving some text.

```
package myServlets;
                                     import javax.servlet.http.HttpServletResponse;
import java.io.IOException;
import java.io.PrintWriter;
                                      import javax.servlet.http.HttpServletRequest;
import javax.servlet.ServletException; import javax.servlet.http.HttpServlet;
public class HelloWorldServlet extends HttpServlet {//extend HTTP Servlet base class
  @Override
  public void doGet(HttpServletRequest req, HttpServletResponse resp)
      throws ServletException, IOException {
    resp.setContentType("text/plain"); // state that we will send a normal text file
    PrintWriter out = resp.getWriter(); // get the writer to write our response
    out.write("Hello"to" + req.getRemoteHost() + ":" + req.getRemotePort()
        + ""from" + req.getLocalName() + ":" + req.getLocalPort() + ".");
 3
}
```

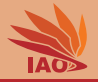

• Java Servlets are usually deployed in .war (Web application ARchive) files formats

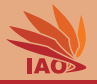

- Java Servlets are usually deployed in .war (Web application ARchive) files formats
- a .war is a .jar archive with a special file structure, which in turn
  - is a .zip archive with a special file structure

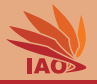

- Java Servlets are usually deployed in .war (Web application ARchive) files formats
- a .war is a .jar archive with a special file structure, which in turn
  - is a .zip archive with a special file structure:
    - it contains a folder WEB-INF

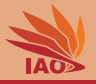

- Java Servlets are usually deployed in .war (Web application ARchive) files formats
- a .war is a .jar archive with a special file structure, which in turn
  - is a .zip archive with a special file structure:
    - it contains a folder WEB-INF
    - the folder WEB-INF contains a file web.xml

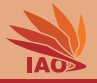

- Java Servlets are usually deployed in .war (Web application ARchive) files formats
- a .war is a .jar archive with a special file structure, which in turn
  - is a .zip archive with a special file structure:
    - it contains a folder WEB-INF
    - the folder WEB-INF contains a file web.xml
    - the folder WEB-INF contains the folder classes which contains all Java classes and packages that are part of the web application

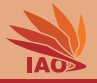

- Java Servlets are usually deployed in .war (Web application ARchive) files formats
- a .war is a .jar archive with a special file structure, which in turn
  - is a .zip archive with a special file structure:
    - it contains a folder WEB-INF
    - the folder WEB-INF contains a file web.xml
    - the folder WEB-INF contains the folder classes which contains all Java classes and packages that are part of the web application
- in web.xml, we specify the Servlets provided in the archive and how they can be accessed

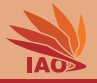

- Java Servlets are usually deployed in .war (Web application ARchive) files formats
- a .war is a .jar archive with a special file structure, which in turn
  - is a .zip archive with a special file structure:
    - it contains a folder WEB-INF
    - the folder WEB-INF contains a file web.xml
    - the folder WEB-INF contains the folder classes which contains all Java classes and packages that are part of the web application
- in web.xml, we specify the Servlets provided in the archive and how they can be accessed
- (we will later have a lesson just on xml, but the syntax here is straightforward)

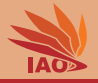

- Java Servlets are usually deployed in .war (Web application ARchive) files formats
- a .war is a .jar archive with a special file structure, which in turn
  - is a .zip archive with a special file structure:
    - it contains a folder WEB-INF
    - the folder WEB-INF contains a file web.xml
    - the folder WEB-INF contains the folder classes which contains all Java classes and packages that are part of the web application
- in web.xml, we specify the Servlets provided in the archive and how they can be accessed
- (we will later have a lesson just on xml, but the syntax here is straightforward)
- (on the slides "Create a WAR" and "Deploying a WAR", we give a tutorial on how to package and deploy .war archives)

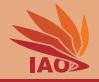

Listing: [web.xml]: A web.xml file for the HelloWorld Servlet

```
<?xml version="1.0" encoding="utf-8"?>
<web-app xmlns:xsi="http://www.w3.org/2001/XMLSchema-instance"</pre>
  xmlns="http://java.sun.com/xml/ns/javaee"
     xmlns:web="http://java.sun.com/xml/ns/javaee/web-app_2_5.xsd"
  xsi:schemaLocation="http://java.sun.com/xml/ns/javaee_
     http://java.sun.com/xml/ns/javaee/web-app_2_5.xsd"
  version="2.5">
  <servlet>
    <servlet -name>HelloWorld</servlet -name>
    <servlet - class>myServlets.HelloWorldServlet</servlet - class>
  </servlet>
  <servlet-mapping>
    <servlet -name>HelloWorld</servlet -name>
    <url-pattern>/HelloWorld</url-pattern>
  </servlet-mapping>
```

</web-app>

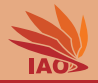

• Deploy servlet (see slides "Deploying a WAR")

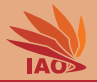

- Deploy servlet (see slides "Deploying a WAR")
- Start servlet container (e.g., GlassFish, Tomcat, Jetty, GAE)

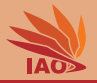

- Deploy servlet (see slides "Deploying a WAR")
- Start servlet container (e.g., GlassFish, Tomcat, Jetty, GAE)
- Access the assigned URL, e.g., http://localhost:8080/myServlets/HelloWorld

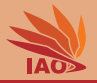

- Deploy servlet (see slides "Deploying a WAR")
- Start servlet container (e.g., GlassFish, Tomcat, Jetty, GAE)
- Access the assigned URL, e.g., http://localhost:8080/myServlets/HelloWorld:
  - where myServlets is the name of the war archive and

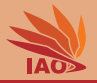

- Deploy servlet (see slides "Deploying a WAR")
- Start servlet container (e.g., GlassFish, Tomcat, Jetty, GAE)
- Access the assigned URL, e.g., http://localhost:8080/myServlets/HelloWorld:
  - where myServlets is the name of the war archive and
  - HelloWorld is a servlet registered in the web.xml file inside myServlets.war

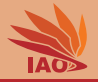

| Firefox T                                            |            | _     |            | ×   |
|------------------------------------------------------|------------|-------|------------|-----|
| http://localhost:8rvlets/HelloWorld +                |            |       |            |     |
| 🔶 🔹 🐨 😼 🕝 localhost:8080/myServlets/HelloWorld 🏠 🔻   | <b>俞 ሮ</b> |       | <b>R</b> ) | ¢.⊤ |
| Hello to 0:0:0:0:0:0:0:1:49828 from 0:0:0:0:0:0:0:0: | L:80       | 080.  |            |     |
|                                                      |            |       |            |     |
|                                                      |            |       |            |     |
|                                                      |            |       |            |     |
|                                                      |            |       |            |     |
| <b>0</b> <del>-</del> x                              | 6          | · S 🚳 | 0          | 2   |

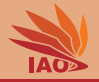

#### • Let us make a small servlet that accepts a HTTP get request

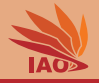

- Let us make a small servlet that accepts a HTTP get request
- And sends a "HTML" page back that contains all the data of the request
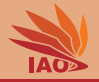

- Let us make a small servlet that accepts a HTTP get request
- And sends a "HTML" page back that contains all the data of the request
- Access via http://localhost:8080/myServlets/RequestData

#### package myServlets;

```
import java.io.IOException; import javax.servlet.ServletException; import java.util.Enumeration;
import java.io.PrintWriter; import javax.servlet.http.HttpServlet; import javax.servlet.http.Cookie;
import javax.servlet.http.HttpServletRequest: import javax.servlet.http.HttpServletResponse:
public class RequestDataServlet extends HttpServlet {//extend HTTP Servlet base class
 COverride //implement the HTTP GET request handler method
 public void doGet(HttpServletRequest req, HttpServletResponse resp)
     throws ServletException. IDException {
   resp.setContentType("text/html"); // set answer format to HTML format
    PrintWriter out = resp.getWriter();
    out.println("<html><body>"); // print HTML header
    out.println("Method=" + req.getMethod()); // print the used HTTP method
    out.println("URI=" + req.getRequestURI()); // print the requested URI
    out.println("RemoteAddr=" + req.getRemoteAddr()); //print client's address
    out.println("\nRequest_headers:"); // print all the request headers
    Enumeration e = reg.getHeaderNames():
    while (e.hasMoreElements()) {
     String name = ((String) (e.nextElement()));
     out.println(name + "=" + req.getHeader(name));
    out.println("\nForm.data:"): // print all form data/dynamic guery components
   e = req.getParameterNames();
   while (e.hasMoreElements()) {
     String name = (String) (e.nextElement());
     out.println(name + "=" + req.getParameter(name));
    out.println("\nCoockies:"): // print all cookies
   Cookie[] cookies = req.getCookies();
   if (cookies != null) {
     for (int i = 0: i < cookies.length: i++) {
       Cookie c = cookies[i];
       out.println(c.getName() + "=" + c.getValue());
   Cookie cn = new Cookie("Customer", "0815"); // add a new cookie
   resp.addCookie (cn); // next time we open this page, it will be printed
    out.println("</body></html>"); // print HTML footer
```

Distributed Computing

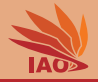

Listing: [web.xml]: The web.xml file for the RequestDataServlet.

```
<?xml version="1.0" encoding="utf-8"?>
<web-app xmlns:xsi="http://www.w3.org/2001/XMLSchema-instance"</pre>
  xmlns="http://iava.sun.com/xml/ns/iavaee"
     xmlns:web="http://java.sun.com/xml/ns/javaee/web-app_2_5.xsd"
  xsi:schemaLocation="http://java.sun.com/xml/ns/javaee____
     http://java.sun.com/xml/ns/javaee/web-app 2 5.xsd"
  version="2 5">
  <servlet>
    <servlet -name>ReguestData</servlet -name>
    <servlet-class>mvServlets.RequestDataServlet</servlet-class>
  </servlet>
  <servlet-mapping>
    <servlet -name>ReguestData</servlet -name>
    <url-pattern>/RequestData</url-pattern>
  </servlet-mapping>
</web-app>
```

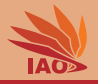

• OK, let's see what data we can get from a request the first time we access the website

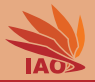

| Firefox T                                                                                                    |             |
|----------------------------------------------------------------------------------------------------|-------------|
| Chttp://localhost:Vlets/RequestData +                                                                                                    |             |
| 🔶 🔷 📽 😓 🔞 localhost:8080/myServlets/RequestData                                                                                                    | ☆ 🗸 🏠 🧟 🛣 🕆 |
| Method=GET<br>URI=/myServlets/RequestData<br>RemoteAddr=0:0:0:0:0:0:0:1                                                                                                    |             |
| Request headers:<br>host=localhost:8080<br>user-agent=Mozilla/5.0 (Windows NT 6.1; WOW64; rv:19.0) Gecko/20100101 Firefox/19.0<br>accept=lext/html,application/xhtml+xml,application/xml;q=0.9,*/*;q=0.8<br>accept=language=en-us,en;q=0.8,de=de;q=0.5,de;q=0.3<br>accept=encoding=gzip, deflate<br>dnt=1<br>connection=keep-alive |             |
| Form data:                                                                                                    |             |
| Coockies:                                                                                                    |             |
|                                                                                                    |             |
|                                                                                                    |             |
|                                                                                                    |             |
|                                                                                                    |             |
|                                                                                                    |             |
|                                                                                                    |             |
| <b>⊕</b> ▼ ×                                                                                                    | 🕲 • S 🕲 🗞 🛛 |
|                                                                                                    |             |

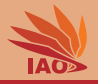

- OK, let's see what data we can get from a request the first time we access the website
- ... and the second time.

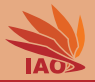

| Firefox *                                                                                                    |                         |
|----------------------------------------------------------------------------------------------------|-------------------------|
| Chttp://localhost:vlets/RequestData +                                                                                                    |                         |
| 🔶 🔶 👁 📽 🔝 🕝 localhost:8080/myServlets/RequestData                                                                                                    | 🟫 🗸 🎧 🖒 🖓 🖓             |
| Method=6ET<br>URI=/myServlets/RequestData<br>RemoteAddr=0:0:0:0:0:0:0:1                                                                                                    |                         |
| <pre>Request headers:<br/>host=localhost:800<br/>user-agent=Mozilla/5.0 (Windows NT 6.1; WOW64; rv:19.0) Gecko/20100101 Firefox/19.0<br/>accept=text/html,application/xhtml+xml,application/xml;q=0.9,*/*;q=0.8<br/>accept=language=en-us,en;q=0.8,de-de;q=0.5,de;q=0.3<br/>accept=localing=grip, deflate<br/>dnt=1<br/>cooki==Customer=0815; JSESSIONID=512b7b310f0f7ld3ccd67ec407ed; treeForm_tree-hi=treeForm:tree:<br/>connection=keep-alive</pre> | applications:myServlets |
| Form data:                                                                                                    |                         |
| Coockies:<br>Customer=0815<br>JSESSIOWID=512b7b310f0f71d3ccd67ec407ed<br>treeForm_tree-hi=treeForm:tree:applications:myServlets                                                                                                    |                         |
|                                                                                                    |                         |
| <b>⊕</b> • ×                                                                                                    | (j) · S 🔮 😪 🞗           |

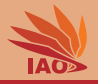

- OK, let's see what data we can get from a request the first time we access the website
- ... and the second time.
- Does this also work with form data?

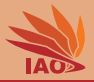

| Firefox Y                                                                                                    |
|----------------------------------------------------------------------------------------------------|
| Chttp://ocalhosonalName=Thomas +                                                                                                    |
| 🔶 🗇 🕫 😪 🔂 localhost:8080/myServlets/RequestData?familyName=Weise&personalName=Thomas 🏠 🔻 🏠 🖸 🖾 🖷 😫 🔅                                                                                                    |
| Method=GET<br>URI=/myServlets/RequestData<br>RemoteAddr=0:0:0:0:0:0:1                                                                                                    |
| <pre>Request headers:<br/>host=localhost:8080<br/>user-agent=Mozilla/5.0 (Windows NT 6.1; WOW64; rv:19.0) Gecko/20100101 Firefox/19.0<br/>accept=text/html,application/khtml+xml,application/xml;q=0.9,*/*;q=0.8<br/>accept=language=en-us,en;q=0.8, de-de;q=0.5, de;q=0.3<br/>accept=coding=grip, deflate<br/>dnt=1<br/>cookie=Customer=0815; JSESSIONID=5b32527alebc108581c8f94e68f9; treeForm_tree-hi=treeForm:tree:applications:myServlets<br/>connection=keep-alive</pre> |
| Form data:<br>familyName=Weise<br>personalName=Thomas                                                                                                    |
| Coockies:<br>Customer=0815<br>JSESSIOMID=5b32527alebc108581c8f94e68f9<br>treeForm_tree-hi=treeForm:tree:applications:myServlets                                                                                                    |
| 💁 × 😡 S 🕲 🗞                                                                                                    |

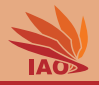

- OK, let's see what data we can get from a request the first time we access the website
- ... and the second time.
- Does this also work with form data?
- This means that Java Servlets are *one* way to create dynamic internet applications

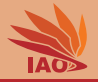

• Let us make a small servlet that demonstrates session data

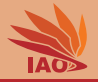

• Let us make a small servlet that demonstrates session data

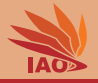

- Let us make a small servlet that demonstrates session data
- Access via http://localhost:8080/myServlets/SessionData

#### Listing: [SessionDataServlet.java]: A simple servlet printing session data.

package myServlets;

```
import java.io.IOException; import java.util.Enumeration; import javax.servlet.http.HttpSession;
import java.io.PrintWriter: import java.util.Date:
                                                         import javax.servlet.http.HttpServlet;
import javax.servlet.http.HttpServletRequest; import javax.servlet.http.HttpServletResponse;
import javax.servlet.ServletException;
public class SessionDataServlet extends HttpServlet {//extend HTTP Servlet base class
  QOverride //implement the HTTP GET request handler method
 public void service(HttpServletRequest reg. HttpServletResponse res)
      throws ServletException, IOException {
   res.setContentType("text/html"); // set answer format to HTML format
   PrintWriter out = res.getWriter();
   out.println("<html><body>"); // print HTML header
   HttpSession s = req.getSession(true); // get/create session
   out.println("Session:..." + s.getId()): // print session id
   out.println("created:..." + new Date(s.getCreationTime())); //...and info
   out.println("last_access:" + new Date(s.getLastAccessedTime()));
    Enumeration e = s.getAttributeNames(); //get attributes of sessions
    while (e.hasMoreElements()) {
     String name = (String) e.nextElement();
     String value = s.getAttribute(name).toString();
     out.println(name + "=" + value);
   s.setAttribute ("MyAttribute", "MyValue"): //set attribute "MyAttribute" of session
   s.setAttribute("MvAttribute2", s.getLastAccessedTime());
    out.println("</body></html>"); // print HTML footer
 }
3
```

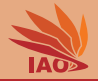

Listing: [web.xml]: The web.xml file for the SessionDataServlet.

```
<?xml version="1.0" encoding="utf-8"?>
<web-app xmlns:xsi="http://www.w3.org/2001/XMLSchema-instance"</pre>
  xmlns="http://java.sun.com/xml/ns/javaee"
     xmlns:web="http://java.sun.com/xml/ns/javaee/web-app_2_5.xsd"
  xsi:schemaLocation="http://java.sun.com/xml/ns/javaee_
     http://java.sun.com/xml/ns/javaee/web-app_2_5.xsd"
  version="2.5">
  <servlet>
    <servlet -name>SessionData</servlet -name>
    <servlet-class>myServlets.SessionDataServlet</servlet-class>
  </servlet>
  <servlet-mapping>
    <servlet -name>SessionData</servlet -name>
    <url-pattern>/SessionData</url-pattern>
  </servlet-mapping>
</web-app>
```

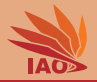

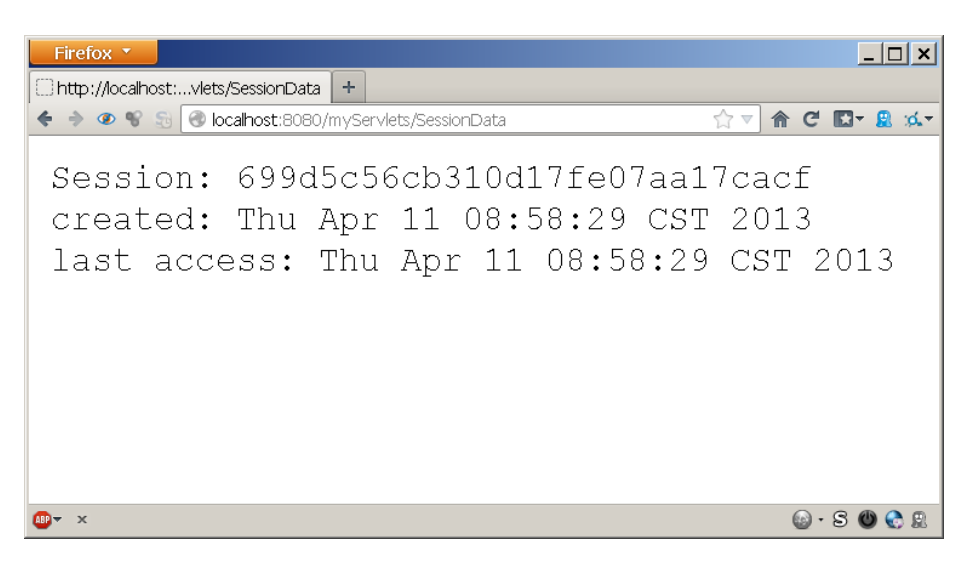

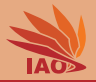

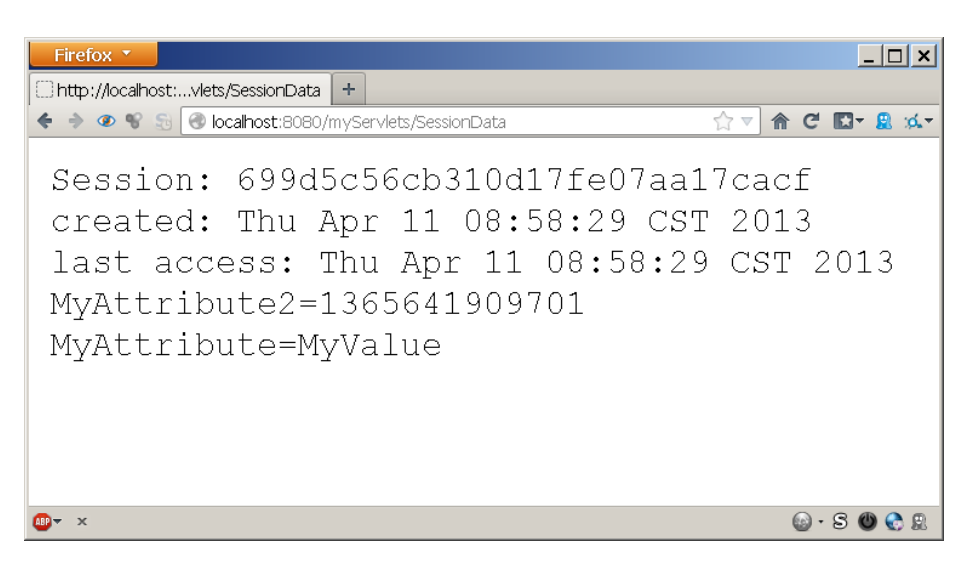

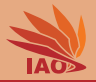

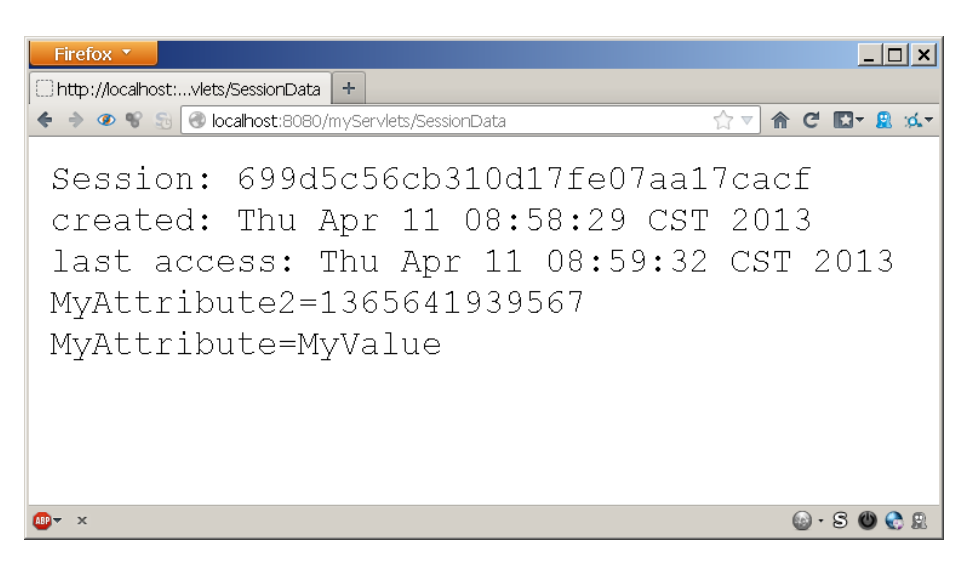

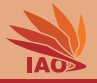

- OK, now we know how to use Java Servlets . . . but what is this good for?
- Java Servlets and similar techniques are the backbone of enterprise computing and dynamic websites
- All web servers are based on HTTP and servlets provide an easy way to access this protocol
- We can use servlets to dynamically create websites (this is how JavaServer Pages work, see next lecture)
- Web Services use mainly HTTP as well and most Web Service implementations are, actually, servlets
- Platform-as-a-Service cloud structures (such as the Google App Engine<sup>[12-14]</sup>) often allow you to deploy servlets

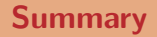

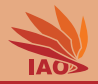

- We already knew...
  - HTML is the basic language in which web pages are developed.
  - URLs are the "addresses" of web pages in the internet.
  - HTTP protocol is the backbone of the WWW and many enterprise software architectures.
  - We learned how to implement HTTP via TCP sockets in a parallel way.
  - HTML forms: send data from browser (client) to web server.

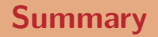

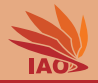

- We already knew...
  - HTML is the basic language in which web pages are developed.
  - URLs are the "addresses" of web pages in the internet.
  - HTTP protocol is the backbone of the WWW and many enterprise software architectures.
  - We learned how to implement HTTP via TCP sockets in a parallel way.
  - HTML forms: send data from browser (client) to web server.
- Now we learned...
  - Java Servlets as API for accessing HTTP under Java
  - Inherently dynamic way to create information/answer requests
  - GlassFish as example/reference architecture for Enterprise Edition implementation of Java Servlet container.

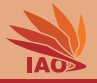

• See the documentation of the Java Servlets example in the GitHub Repository.

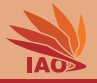

- See the documentation of the Java Servlets example in the GitHub Repository.
- Download the newest open source edition from http://javaee.github.io/glassfish/download/

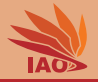

- See the documentation of the Java Servlets example in the GitHub Repository.
- Download the newest open source edition from http://javaee.github.io/glassfish/download/, at the time of this writing, this is:
  - GlassFish Server 4.1.2. Java EE 7 Web Profile [15-17]

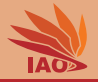

- See the documentation of the Java Servlets example in the GitHub Repository.
- Download the newest open source edition from http://javaee.github.io/glassfish/download/, at the time of this writing, this is:
  - GlassFish Server 4.1.2. Java EE 7 Web Profile [15-17]
- Unzip the archive and choose a directory, say, {GLASSFISH\_DIR} as target folder

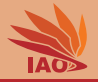

- See the documentation of the Java Servlets example in the GitHub Repository.
- Download the newest open source edition from http://javaee.github.io/glassfish/download/, at the time of this writing, this is:
  - GlassFish Server 4.1.2. Java EE 7 Web Profile [15-17]
  - glassfish-4.1.2-web.zip
- Unzip the archive and choose a directory, say, {GLASSFISH\_DIR} as target folder

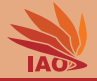

• Open the command prompt or terminal (under Windows: Windows-key+R, type "cmd", hit enter)

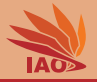

- Open the command prompt or terminal (under Windows: Windows-key+R, type "cmd", hit enter)
- Change the directory to {GLASSFISH\_DIR}\glassfish4\bin

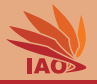

- Open the command prompt or terminal (under Windows: Windows-key+R, type "cmd", hit enter)
- Change the directory to {GLASSFISH\_DIR}\glassfish4\bin
- Type asadmin start-domain --verbose, hit enter (under Linux, put a ./ before the command)

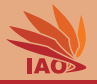

- Open the command prompt or terminal (under Windows: Windows-key+R, type "cmd", hit enter)
- Change the directory to {GLASSFISH\_DIR}\glassfish4\bin
- Type asadmin start-domain --verbose, hit enter (under Linux, put a ./ before the command)
- If everything goes well, a lot of log information will come

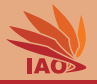

- Open the command prompt or terminal (under Windows: Windows-key+R, type "cmd", hit enter)
- Change the directory to {GLASSFISH\_DIR}\glassfish4\bin
- Type asadmin start-domain --verbose, hit enter (under Linux, put a ./ before the command)
- If everything goes well, a lot of log information will come:
  - some JVM initialization blabla

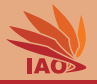

- Open the command prompt or terminal (under Windows: Windows-key+R, type "cmd", hit enter)
- Change the directory to {GLASSFISH\_DIR}\glassfish4\bin
- Type asadmin start-domain --verbose, hit enter (under Linux, put a ./ before the command)
- If everything goes well, a lot of log information will come:
  - some JVM initialization blabla
  - Launching GlassFish on Felix platform (whatever that means)

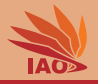

- Open the command prompt or terminal (under Windows: Windows-key+R, type "cmd", hit enter)
- Change the directory to {GLASSFISH\_DIR}\glassfish4\bin
- Type asadmin start-domain --verbose, hit enter (under Linux, put a ./ before the command)
- If everything goes well, a lot of log information will come:
  - some JVM initialization blabla
  - Launching GlassFish on Felix platform (whatever that means)
  - a lot of INFO log entries

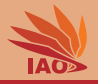

- Open the command prompt or terminal (under Windows: Windows-key+R, type "cmd", hit enter)
- Change the directory to {GLASSFISH\_DIR}\glassfish4\bin
- Type asadmin start-domain --verbose, hit enter (under Linux, put a ./ before the command)
- If everything goes well, a lot of log information will come:
  - some JVM initialization blabla
  - Launching GlassFish on Felix platform (whatever that means)
  - a lot of INFO log entries
  - If that works, go to slide "GlassFish Administration"

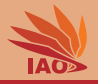

- Open the command prompt or terminal (under Windows: Windows-key+R, type "cmd", hit enter)
- Change the directory to {GLASSFISH\_DIR}\glassfish4\bin
- Type asadmin start-domain --verbose, hit enter (under Linux, put a ./ before the command)
- If everything goes well, a lot of log information will come:
  - some JVM initialization blabla
  - Launching GlassFish on Felix platform (whatever that means)
  - a lot of INFO log entries
  - If that works, go to slide "GlassFish Administration"
- Under Windows, a window may pop up asking you for allowing the program internet access permission, which you should OK.

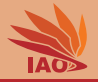

- Open the command prompt or terminal (under Windows: Windows-key+R, type "cmd", hit enter)
- Change the directory to {GLASSFISH\_DIR}\glassfish4\bin
- Type asadmin start-domain --verbose, hit enter (under Linux, put a ./ before the command)
- If everything goes well, a lot of log information will come:
  - some JVM initialization blabla
  - Launching GlassFish on Felix platform (whatever that means)
  - a lot of INFO log entries
  - If that works, go to slide "GlassFish Administration"
- Under Windows, a window may pop up asking you for allowing the program internet access permission, which you should OK.
- However, instead you may also get some error messages, which we discuss on the following two slides.
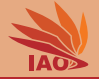

• You may get a message like "The system cannot find the path."

<sup>2</sup>For our later lesson on JavaServer Pages, a JRE (Java Runtime Environment) is not enough – it must be a JDK (Java Developer Kit).

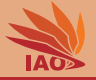

- You may get a message like "The system cannot find the path."
- This means GlassFish cannot find the path to the right  $\mathsf{JDK}^2$

<sup>2</sup>For our later lesson on JavaServer Pages, a JRE (Java Runtime Environment) is not enough – it must be a JDK (Java Developer Kit).

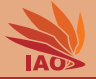

- You may get a message like "The system cannot find the path."
- This means GlassFish cannot find the path to the right  $\mathsf{JDK}^2$
- Open the file  $\label{eq:GLASSFISH_DIR} \glassfish\glassfish\config\asenv.bat$

<sup>2</sup>For our later lesson on JavaServer Pages, a JRE (Java Runtime Environment) is not enough – it must be a JDK (Java Developer Kit).

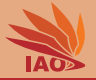

- You may get a message like "The system cannot find the path."
- This means GlassFish cannot find the path to the right  $\mathsf{JDK}^2$
- Open the file  $\label{eq:GLASSFISH_DIR} \glassfish\glassfish\config\asenv.bat$
- Find the entry "set AS\_JAVA=..."

<sup>&</sup>lt;sup>2</sup>For our later lesson on JavaServer Pages, a JRE (Java Runtime Environment) is not enough – it must be a JDK (Java Developer Kit).

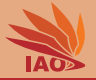

- You may get a message like "The system cannot find the path."
- This means GlassFish cannot find the path to the right  $\mathsf{JDK}^2$
- Open the file  $\label{eq:GLASSFISH_DIR} \glassfish\glassfish\config\asenv.bat$
- Find the entry "set AS\_JAVA=..."
- Make sure that it points to an existing JDK (in my case: "set AS\_JAVA=C:\Program Files\Java\jdk1.7.0\_01"

<sup>&</sup>lt;sup>2</sup>For our later lesson on JavaServer Pages, a JRE (Java Runtime Environment) is not enough – it must be a JDK (Java Developer Kit).

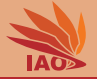

- You may get a message like "The system cannot find the path."
- This means GlassFish cannot find the path to the right  $\mathsf{JDK}^2$
- Open the file  $\label{eq:GLASSFISH_DIR} \glassfish\glassfish\config\asenv.bat$
- Find the entry "set AS\_JAVA=..."
- Make sure that it points to an existing JDK (in my case: "set AS\_JAVA=C:\Program Files\Java\jdk1.7.0\_01"
- Store your changes, go back to slide "Getting it to run"

<sup>&</sup>lt;sup>2</sup>For our later lesson on JavaServer Pages, a JRE (Java Runtime Environment) is not enough – it must be a JDK (Java Developer Kit).

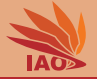

• You may get a message like *"There are no domains in* {*GLASSFISH\_DIR*}\glassfish\glassfish4\domains."

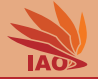

- You may get a message like *"There are no domains in* {*GLASSFISH\_DIR*}\glassfish\glassfish4\domains."
- For some reason, no domain was created during the installation process

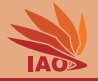

- You may get a message like *"There are no domains in {GLASSFISH\_DIR}\glassfish\glassfish4\domains."*
- For some reason, no domain was created during the installation process  $\Rightarrow$  we can do this now
- open the command prompt (windows-key+R, type "cmd", hit enter)

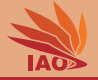

- You may get a message like *"There are no domains in {GLASSFISH\_DIR}\glassfish\glassfish4\domains."*
- For some reason, no domain was created during the installation process  $\Rightarrow$  we can do this now
- open the command prompt (windows-key+R, type "cmd", hit enter)
- change the directory to {GLASSFISH\_DIR}\glassfish4\bin

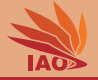

- You may get a message like *"There are no domains in {GLASSFISH\_DIR}\glassfish\glassfish4\domains."*
- For some reason, no domain was created during the installation process  $\Rightarrow$  we can do this now
- open the command prompt (windows-key+R, type "cmd", hit enter)
- change the directory to {GLASSFISH\_DIR}\glassfish4\bin
- type asadmin create-domain --adminport 4848 domain1, hit enter

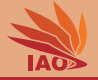

- You may get a message like *"There are no domains in {GLASSFISH\_DIR}\glassfish\glassfish4\domains."*
- For some reason, no domain was created during the installation process  $\Rightarrow$  we can do this now
- open the command prompt (windows-key+R, type "cmd", hit enter)
- change the directory to {GLASSFISH\_DIR}\glassfish4\bin
- type asadmin create-domain --adminport 4848 domain1, hit enter

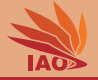

- You may get a message like *"There are no domains in {GLASSFISH\_DIR}\glassfish\glassfish4\domains."*
- For some reason, no domain was created during the installation process  $\Rightarrow$  we can do this now
- open the command prompt (windows-key+R, type "cmd", hit enter)
- change the directory to {GLASSFISH\_DIR}\glassfish4\bin
- type asadmin create-domain --adminport 4848 domain1, hit enter

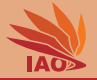

- You may get a message like *"There are no domains in {GLASSFISH\_DIR}\glassfish\glassfish4\domains."*
- For some reason, no domain was created during the installation process  $\Rightarrow$  we can do this now
- open the command prompt (windows-key+R, type "cmd", hit enter)
- change the directory to {GLASSFISH\_DIR}\glassfish4\bin
- type asadmin create-domain --adminport 4848 domain1, hit enter
- If everything succeeds, go back to slide "Getting it to run"

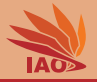

• Open the web browser

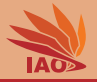

- Open the web browser
- Type http://localhost:4848 in your address bar, hit enter

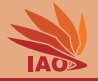

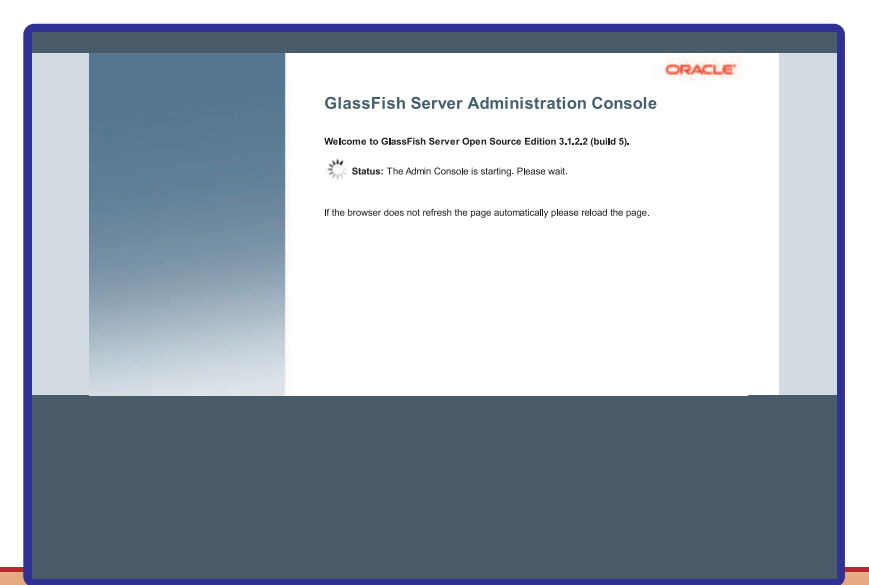

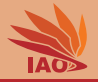

- Open the web browser
- Type http://localhost:4848 in your address bar, hit enter
- If everything goes well, you should come to the administration form
- If you arrive at the administration screen, then everything is fine

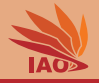

| Common Tasks                                                        | Common Tasks                  |                                 |
|---------------------------------------------------------------------|-------------------------------|---------------------------------|
| Server (Admin Server)<br>Clusters<br>Standalone Instances           | GlassFish News                | Documentation                   |
| Andes                                                               | Support                       | Quick Start Guide               |
| Applications     Lifecycle Modules                                  | Registration                  | Administration Guide            |
| Monitoring Data                                                     | GlassFish News                | Application Development Guide   |
| 🥁 Resources<br>🕨 📷 JDBC                                             | Deployment                    | Application Deployment Guide    |
| Connectors                                                          | List Deployed Applications    | Update Center                   |
| <ul> <li>Resource Adapter Cornigs</li> <li>IMS Resources</li> </ul> | Deploy an Application         | Installed Components            |
| JavaMail Sessions                                                   | Administration                | Available Updates               |
| Configurations                                                      | Change Administrator Password | Available Add-Ons               |
| default-config     server-config                                    | Monitoring                    | Other Tasks                     |
| G Update Tool                                                       | Manhadra Data                 | Create New JDBC Connection Pool |

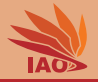

- Open the web browser
- Type http://localhost:4848 in your address bar, hit enter
- If everything goes well, you should come to the administration form
- If you arrive at the administration screen, then everything is fine
- By the way, you can even see that GlassFish is using thread pools, exactly like we described in the sockets lesson...

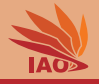

| Home About                            | Logout Heb                                                                                          | 1    |
|---------------------------------------|----------------------------------------------------------------------------------------------------|------|
| User: admin Domain: domain1 Ser       | rver: locahost                                                                                      |      |
| GlassFish <sup>™</sup> Server Open So | urce Edition                                                                                        |      |
| ۲                                     |                                                                                                    |      |
| Tree                                  |                                                                                                    | -    |
| Common Tasks                          | Use thread Pools<br>Use thread pools to limit a service to a specific number of concurrent threads. |      |
| Domain     server (Admin Server)      | Configuration Name: server-config                                                                   |      |
| R9 Clusters                           | Thread Ponk (3)                                                                                     | -    |
| Standalone Instances                  | 22 R Delete                                                                                         | -    |
| R Nodes                               |                                                                                                    | _    |
| Applications                          | Inread Pool ID + Max Inread Pool Size + Min Inread Pool Size + Max Queue Size + Max Inread Imeout   | 1.45 |
| Lifecycle Modules                     | admi-inteac-pool 50 2 256 900                                                                       |      |
| Monitoring Data                       | inttp-meso-pool 5 2 4095 900                                                                        |      |
| V M Resources                         |                                                                                                    |      |
| IDBC                                  |                                                                                                    |      |
| Connectors                            |                                                                                                    |      |
| Resource Adapter Configs              |                                                                                                    |      |
| JMS Resources                         |                                                                                                    |      |
| JavaMail Sessions                     |                                                                                                    |      |
| JNDI                                  |                                                                                                    |      |
| Configurations                        |                                                                                                    |      |
| default-config                        |                                                                                                    |      |
| server-config                         |                                                                                                    |      |
| JVM Settings                          |                                                                                                    |      |
| - Kogger Settings                     |                                                                                                    |      |
| Heb Container                         |                                                                                                    |      |
| EJB Container                         |                                                                                                    |      |
| 🕨 📑 Java Message Service              |                                                                                                    |      |
| Security                              |                                                                                                    |      |
| Transaction Service                   |                                                                                                    |      |
| HTTP Service                          |                                                                                                    |      |
| Virtual Servers                       |                                                                                                    |      |
| Network Config                        |                                                                                                    |      |
| Thread Pools                          |                                                                                                    |      |
| ► 🚬 ORB                               |                                                                                                    |      |
| Admin Service                         |                                                                                                    |      |
| Connector Service                     |                                                                                                    |      |
| Monitoring                            |                                                                                                    |      |
|                                       |                                                                                                    |      |

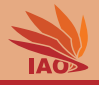

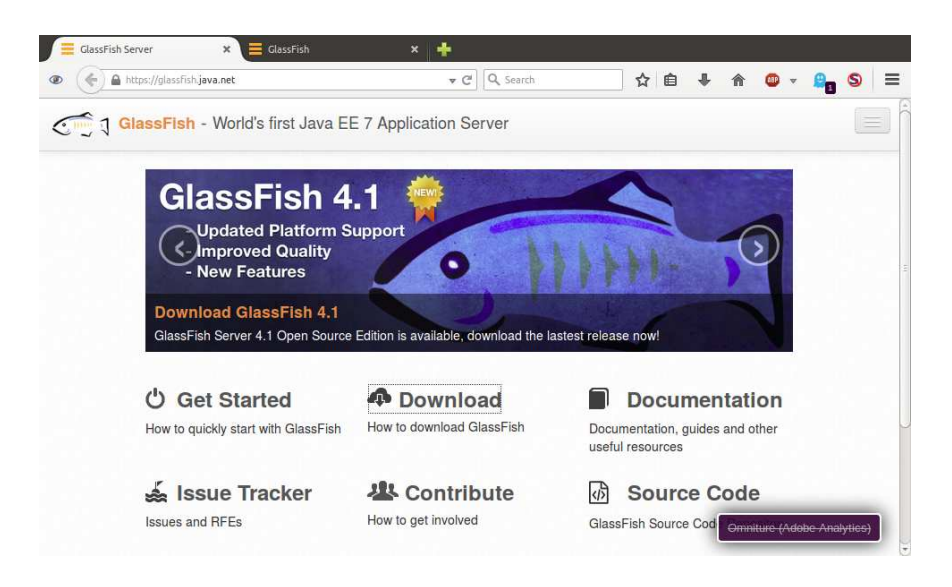

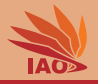

| https://gl | assFish. <b>java.net/</b> downl | load.html     |                                            | C Search                       |              | ☆ 自  | + | <b>^</b> | • | 8 | 9 | - |
|------------|---------------------------------|---------------|--------------------------------------------|--------------------------------|--------------|------|---|----------|---|---|---|---|
| 🕤 🕽 Glassi | <mark>Fish</mark> - World's     | first Java I  | EE 7 Application                           | Server                         |              |      |   |          |   |   |   |   |
| GI         | assFish S                       | Server O      | pen Source                                 | Edition 4.1                    | Dowr         | load |   |          |   |   |   |   |
| G          | lassFish Open S                 | Source Editio | n Nightly Builds                           | Java EE SDK                    | Maven        |      |   |          |   |   |   |   |
| 0          | racle GlassFish                 | Server Er     | arlier Releases                            |                                |              |      |   |          |   |   |   |   |
| Ste<br>Pre | p0.<br>requisite                | Java<br>recor | EE 7 requires JDK 7<br>nmended for GlassFi | or above, JDK 8 u20<br>sh 4.1. | ) or above i | s    |   |          |   |   |   |   |
| Ste        | p1.<br>vnload                   | Java EE       | 7 Web Profile                              | Java E 7 F                     | Full Platfor | m    |   |          |   |   |   |   |
|            |                                 | le glassf     | ish-4.1-web.zip                            | 🔓 glass                        | fish-4.1.zip |      |   |          |   |   |   |   |
| Ste        | p 2. Install                    |               | unzip glas                                 | sfish-4.1*zip                  |              |      |   |          |   |   |   |   |
|            |                                 | This comma    | and will extract GlassFish                 | with a preconfigured "D        | omain1'dom   | ain. |   |          |   |   |   |   |
|            |                                 |               |                                            |                                |              |      |   |          |   |   |   |   |

## Installing GlassFish (Linux)

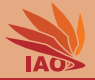

| < > 🖻 tmp          |                   |                      | ٩ |  |
|--------------------|-------------------|----------------------|---|--|
| Places             | zip               |                      |   |  |
| Home Desktop Trash | glassfish-4.1.zip | unity_support_test.0 |   |  |
| Devices            |                   |                      |   |  |
| Computer           |                   |                      |   |  |
| Browse Network     |                   |                      |   |  |
|                    |                   |                      |   |  |
|                    |                   |                      |   |  |

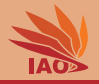

| 8.0 | 🖲 gli     | assfish-   | 4.1.zip |           |           |        |                   |   |
|-----|-----------|------------|---------|-----------|-----------|--------|-------------------|---|
|     |           | Open       |         | Add Files | 📫 Extract | 0      |                   | • |
| <   | Back      | >          | 1       | Location: | []/       |        |                   |   |
| Nam | e         |            |         |           | Size      | Туре   | Modified          |   |
|     | glassfisl | <b>h</b> 4 |         |           | 130.8 MB  | Folder | 21 八月 2014, 06:29 |   |

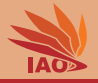

| Archive N | Manager       |                                                  |          |        |                   | 🖙 📴 🎫 🐠 14:40 🔱 |
|-----------|---------------|--------------------------------------------------|----------|--------|-------------------|-----------------|
| Q         |               | ft Home local programming servers glassf         |          |        |                   | ୟ ≡ :::         |
|           | Places        |                                                  |          |        |                   |                 |
|           | C Recent      | 🛞 🔍 🕘 glassfish-4.1.zip                          |          |        |                   |                 |
|           | Desktop       | 📄 📄 Open 🔹 📑 Add Files                           | Extract  | Q      |                   |                 |
| 1         | Trash Devicer | 🔇 Back 💙 👚 🏫 Location:                           | [ ] /    |        | )                 | alou field      |
|           | Compute       | Name                                             | Size     | Туре   | Modified          | <br>glassrish4  |
|           | Network       | glassfish4                                       | 130.8 MB | Folder | 21 八月 2014, 06:29 |                 |
|           | Browse        |                                                  |          |        |                   |                 |
|           | Q Connect     |                                                  |          |        |                   |                 |
|           |               |                                                  |          |        |                   |                 |
|           |               |                                                  |          |        |                   |                 |
|           |               |                                                  |          |        |                   |                 |
|           |               |                                                  |          |        |                   |                 |
| 14        |               |                                                  |          |        |                   |                 |
| - 1       |               |                                                  |          |        |                   |                 |
|           |               |                                                  |          |        |                   |                 |
|           |               |                                                  |          |        |                   |                 |
|           |               | 1 object (130.8 MB), 1 object selected (0 bytes) |          |        |                   |                 |

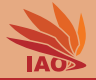

| < > ft Home local | programming servers glassfish4 |           |        |    | ୟ ≡ ::: |
|-------------------|--------------------------------|-----------|--------|----|---------|
| Places            |                                |           |        |    |         |
| O Recent          |                                |           |        |    |         |
| ft Home           | bin                            | glassfish | javadb | mq | pkg     |
| Desktop           | Thank                          |           |        |    |         |
| Trash             | tiere a                        |           |        |    |         |
| Devices           | README.txt                     |           |        |    |         |
| Computer          |                                |           |        |    |         |
| Network           |                                |           |        |    |         |
| Browse Network    |                                |           |        |    |         |
| Connect to Server |                                |           |        |    |         |
|                   |                                |           |        |    |         |
|                   |                                |           |        |    |         |
|                   |                                |           |        |    |         |
|                   |                                |           |        |    |         |
|                   |                                |           |        |    |         |
|                   |                                |           |        |    |         |
|                   |                                |           |        |    |         |
|                   |                                |           |        |    |         |
|                   |                                |           |        |    |         |
|                   |                                |           |        |    |         |
|                   |                                |           |        |    |         |
|                   |                                |           |        |    |         |
|                   |                                |           |        |    |         |

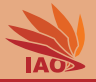

tweise@xiao:~/local/programming/servers/glassfish4/bin tweise@xiao:~/local/programming/servers/glassfish4/bin\$ ./asadmin start-domain Waiting for domain1 to start .....

**Distributed Computing** 

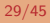

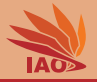

tweise@xiao: ~/local/programming/servers/glassfish4/bin tweise@xiao: ~/local/programming/servers/glassfish4/bin\$ ./asadmin start-domain Waiting for domain1 to start ..... Successfully started the domain : domain1 domain Location: /home/tweise/local/programming/servers/glassfish4/glassfish/do mains/domain1 Log File: /home/tweise/local/programming/servers/glassfish4/glassfish/domains/do main1/logs/server.log Admin Port: 4848 Command start-domain executed successfully. tweise@xiao:~/local/programming/servers/glassfish4/bin\$

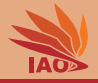

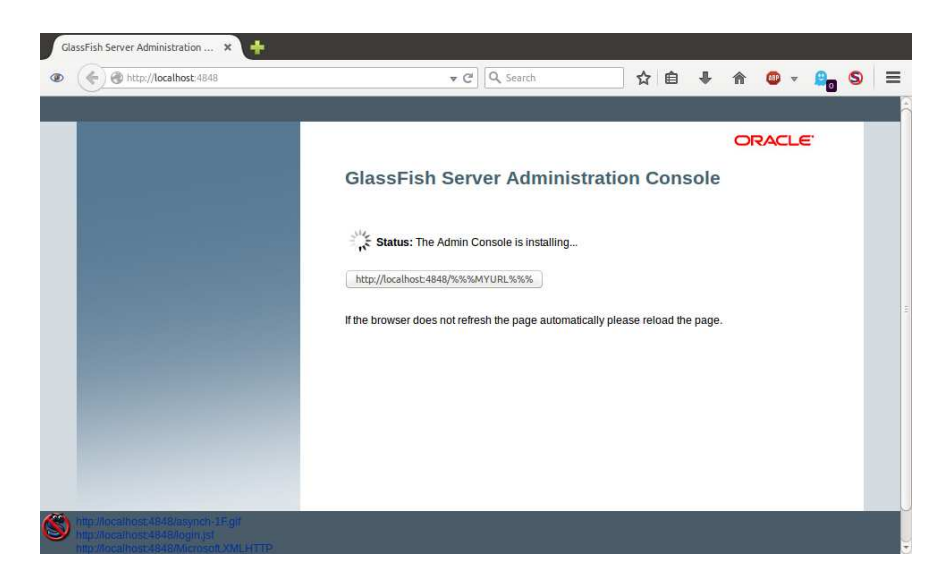

**Distributed Computing** 

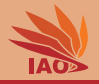

| GlassFish Console - Common ×                                                                  | H.                                          |                          |  |  |  |  |  |
|-----------------------------------------------------------------------------------------------|---------------------------------------------|--------------------------|--|--|--|--|--|
|                                                                                               | vindex.jsf 🔹 🥙 🔍 Search                     | ☆ 🔒 🖡 🎓 🚳 → 🔒 S 🚍        |  |  |  |  |  |
| Home About<br>User: admin Domain: domain1 Serv<br>GlassFish <sup>™</sup> Server Open Sot<br>© | er: localhost<br>Irce Edition               | нер                      |  |  |  |  |  |
| Common Tasks                                                                                  | GlassFish Console - Comn                    | non Tasks                |  |  |  |  |  |
| Clusters     Standalone Instances     Gnodes                                                  | GlassFish News                              | Documentation            |  |  |  |  |  |
| Applications     Applications     Monitoring Data                                             | Deployment                                  | Set<br>Ouick Start Guide |  |  |  |  |  |
| Resources                                                                                     | List Deployed Applications                  | Administration Guide     |  |  |  |  |  |
| Concurrent Resources     Aconnectors                                                          | Deploy an Application Application Guide     |                          |  |  |  |  |  |
| <ul> <li>B Connectors</li> <li>B JDBC</li> <li>A MAR D</li> </ul>                             | Administration Application Deployment Guide |                          |  |  |  |  |  |
| F JNDI                                                                                        | Change Administrator Password               | Update Center            |  |  |  |  |  |
| JavaMail Sessions                                                                             | List Password Aliases                       | Installed Components     |  |  |  |  |  |
| Resource Adapter Configs                                                                      |                                             | Available Updates        |  |  |  |  |  |

## Distributed Computing

## Thomas Weise

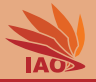

tweise@xiao: ~/local/programming/servers/glassfish4/bin tweise@xiao: ~/local/programming/servers/glassfish4/bin\$ ./asadmin stop-domain Waiting for the domain to stop .. Command stop-domain executed successfully. tweise@xiao: ~/local/programming/servers/glassfish4/bin\$

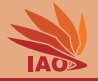

• Maven is maybe the most widely-used project build and dependency management tool in Java

## **Building in Eclipse with Maven**

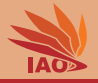

- Maven is maybe the most widely-used project build and dependency management tool in Java
- It allows you to specify which other software your project depends on

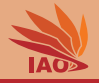

- Maven is maybe the most widely-used project build and dependency management tool in Java
- It allows you to specify which other software your project depends on, which is then automatically downloaded and installed during the build process

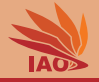

- Maven is maybe the most widely-used project build and dependency management tool in Java
- It allows you to specify which other software your project depends on, which is then automatically downloaded and installed during the build process
- Maven can build your project and generate archives, documentation, a project website, and other artifacts
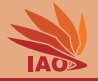

- Maven is maybe the most widely-used project build and dependency management tool in Java
- It allows you to specify which other software your project depends on, which is then automatically downloaded and installed during the build process
- Maven can build your project and generate archives, documentation, a project website, and other artifacts
- Maven supports unit testing, i.e., allows you to automatically check whether your code meets certain requirements

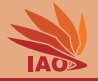

- Maven is maybe the most widely-used project build and dependency management tool in Java
- It allows you to specify which other software your project depends on, which is then automatically downloaded and installed during the build process
- Maven can build your project and generate archives, documentation, a project website, and other artifacts
- Maven supports unit testing, i.e., allows you to automatically check whether your code meets certain requirements
- Maven allows for automatic deployment (which we will not do here)

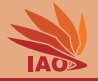

- Maven is maybe the most widely-used project build and dependency management tool in Java
- It allows you to specify which other software your project depends on, which is then automatically downloaded and installed during the build process
- Maven can build your project and generate archives, documentation, a project website, and other artifacts
- Maven supports unit testing, i.e., allows you to automatically check whether your code meets certain requirements
- Maven allows for automatic deployment (which we will not do here)
- Maven is integrated into Eclipse (good support in Eclipse Luna, very well integrated in Eclipse Mars)

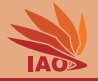

- Maven is maybe the most widely-used project build and dependency management tool in Java
- It allows you to specify which other software your project depends on, which is then automatically downloaded and installed during the build process
- Maven can build your project and generate archives, documentation, a project website, and other artifacts
- Maven supports unit testing, i.e., allows you to automatically check whether your code meets certain requirements
- Maven allows for automatic deployment (which we will not do here)
- Maven is integrated into Eclipse (good support in Eclipse Luna, very well integrated in Eclipse Mars)
- The example project is provided with a Maven pom file, a file in the XML format in which Maven projects are specified.

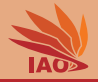

#### Listing: [pom.xml] - Part 1: Basic Project Information

```
<proupId>thomasWeise</proupId>
<artifactId>javaServlets</artifactId>
<version>0.8.0</version>
<packaging>war</packaging>
<name>Java Servlets Examples</name>
<description>Examples for using Java Servlets (in
Java).</description>
```

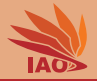

Listing: [pom.xml] - Part 2: Information about Organization

```
<url>http://www.it-weise.de/</url>
<organization>
<url>http://www.it-weise.de/</url>
<name>thomasWeise</name>
</organization>
```

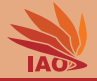

#### Listing: [pom.xml] - Part 3: Information about Developer

```
<developers>
  <developer>
    <id>thomasWeise</id>
    <name>Thomas Weise</name>
    <email>tweise@ustc.edu.cn</email>
    <url>http://www.it-weise.de/</url>
    <organization>University of Science and Technology of
       China (USTC) </organization>
    <organizationUrl>http://www.ustc.edu.cn/</organizationUrl>
    <roles>
      <role>architect</role>
      <role>developer</role>
    </roles>
    <timezone>China Time Zone</timezone>
  </developer>
</developers>
```

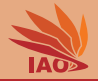

Listing: [pom.xml] - Part 4: Properties for Rest of pom

```
<properties>
  <encoding>UTF-8</encoding>
  <project.build.sourceEncoding>${encoding}</project.build.sourceEncoding>
  <project.reporting.outputEncoding>${encoding}</project.reporting.outputEncoding>
  <jdk.version>1.7</jdk.version>
  </properties>
```

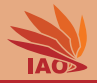

#### Listing: [pom.xml] - Part 5: Licensing

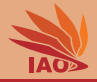

#### Listing: [pom.xml] - Part 6: SCM, Issue Management, and Inception Year

```
<issueManagement>

<ur>
<ur>
<ur>
<ur>
<ur>
<ur>
<ur>
<ur>
<ur>
<ur>
<ur>
<ur>
<ur>
<ur>
<ur>
<ur>
<ur>
<ur>
<ur>
<ur>
<ur>
<ur>
<ur>
<ur>
<ur>
<ur>
<ur>
<ur>
<ur>
<ur>
<ur>
<ur>
<ur>
<ur>
<ur>
<ur>
<ur>
<ur>
<ur>
<ur>
<ur>
<ur>
<ur>
<ur>
<ur>
<ur>
<ur>
<ur>
<ur>
<ur>
<ur>
<ur>
<ur>
<ur>
<ur>
<ur>
<ur>
<ur>
<ur>
<ur>
<ur>
<ur>
<ur>
<ur>
<ur>
<ur>
<ur>
<ur>
<ur>
<ur>
<ur>
<ur>
<ur>
<ur>
<ur>
<ur>
<ur>
<ur>
<ur>
<ur>
<ur>
<ur>
<ur>
<ur>
<ur>
<ur>
<ur>
<ur>
<ur>
<ur>
<ur>
<ur>
<ur>
<ur>
<ur>
<ur>
<ur>
<ur>
<ur>
<ur>
<ur>
<ur>
<ur>
<ur>
<ur>
<ur>
<ur>
<ur>
<ur>
<ur>
<ur>
<ur>
<ur>
<ur>
<ur>
<ur>
<ur>
<ur>
<ur>
<ur>
<ur>
<ur>
<ur>
<ur>
<ur>
<ur>
<ur>
<ur>
<ur>
<ur>
<ur>
<ur>
<ur>
<ur>
<ur>
<ur>
<ur>
<ur>
<ur>
<ur>
<ur>
<ur>
<ur>
<ur>
<ur>
<ur>
<ur>
<ur>
<ur>
<ur>
<ur>
<ur>
<ur>
<ur>
<ur>
<ur>
<ur>
<ur>
<ur>
<ur>
<ur>
<ur>
<ur>
<ur>
<ur>
<ur>
<ur>
<ur>
<ur>
<ur>
<ur>
<ur>
<ur>
<ur>
<ur>
<ur>
<ur>
<ur>
<ur>
<ur>
<ur>
<ur>
<ur>
<ur>
<ur>
<ur>
<ur>
<ur>
<ur>
<ur>
<ur>
<ur>
<ur>
<ur>
<ur>
<ur>
<ur>
<ur>
<ur>
<ur>
<ur>
<ur>
<ur>
<ur>
<ur>
<ur>
<ur>
<ur>
<ur>
<ur>
<ur>
<ur>
<ur>
<ur>
<ur>
<ur>
<ur>
<ur>
<ur>
<lu><ur>
<ur>
<lu><ur>
<lu><ur>
<lu><ur>
<lu><ur>
<lu><ur>
<lu><ur><
```

```
<developerConnection>scm:git:git@github.com:thomasWeise/distributedComputingExamples.git</developerConn
<url>git@github.com:thomasWeise/distributedComputingExamples.git</url>
</scm>
```

<inceptionYear>2016</inceptionYear>

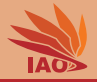

#### Listing: [pom.xml] - Part 7: Dependencies

```
<dependencies>
<dependency>
<groupId>javax.servlet</groupId>
<artifactId>javax.servlet-api</artifactId>
<version>3.1.0</version>
<scope>provided</scope> <!-- provided by servlet
container -->
</dependency>
</dependencies>
```

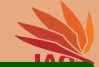

```
<build>
    <finalName>myServlets</finalName>
    <plugins>
      <plugin>
        <groupId>org.apache.maven.plugins</groupId>
        <artifactId>maven-compiler-plugin</artifactId>
        <version>3.1</version>
        <configuration>
          <source>${jdk.version}</source>
          <target>${jdk.version}</target>
          <encoding>${encoding}</encoding>
          <showWarnings>true</showWarnings>
          <showDeprecation>true</showDeprecation>
        </configuration>
      </plugin>
    </plugins>
  </build>
</project>
```

# **Importing Project into Eclipse**

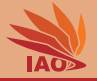

• I assume that you have downloaded the examples ZIP or checked them out from GitHub.

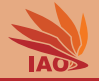

- I assume that you have downloaded the examples ZIP or checked them out from GitHub.
- If you import this project in Eclipse, it may first show you a lot of errors.

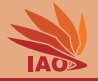

- I assume that you have downloaded the examples ZIP or checked them out from GitHub.
- If you import this project in Eclipse, it may first show you a lot of errors.
- Make sure that you can see the package view on the left-hand side of the Eclipse window.

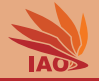

- I assume that you have downloaded the examples ZIP or checked them out from GitHub.
- If you import this project in Eclipse, it may first show you a lot of errors.
- Make sure that you can see the package view on the left-hand side of the Eclipse window.
- Right-click on the project ( Java Servlets ) in the package view.

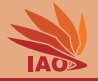

- I assume that you have downloaded the examples ZIP or checked them out from GitHub.
- If you import this project in Eclipse, it may first show you a lot of errors.
- Make sure that you can see the package view on the left-hand side of the Eclipse window.
- Right-click on the project ( Java Servlets ) in the package view.
- In the opening pop-up menu, left-click on Maven.

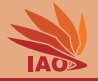

- I assume that you have downloaded the examples ZIP or checked them out from GitHub.
- If you import this project in Eclipse, it may first show you a lot of errors.
- Make sure that you can see the package view on the left-hand side of the Eclipse window.
- Right-click on the project ( Java Servlets ) in the package view.
- In the opening pop-up menu, left-click on Maven.
- In the opening sub-menu, left-click on Update Project....

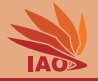

- I assume that you have downloaded the examples ZIP or checked them out from GitHub.
- If you import this project in Eclipse, it may first show you a lot of errors.
- Make sure that you can see the package view on the left-hand side of the Eclipse window.
- Right-click on the project ( Java Servlets ) in the package view.
- In the opening pop-up menu, left-click on Maven.
- In the opening sub-menu, left-click on Update Project....
- In the opening window...

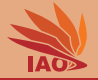

- I assume that you have downloaded the examples ZIP or checked them out from GitHub.
- If you import this project in Eclipse, it may first show you a lot of errors.
- Make sure that you can see the package view on the left-hand side of the Eclipse window.
- Right-click on the project ( Java Servlets ) in the package view.
- In the opening pop-up menu, left-click on Maven .
- In the opening sub-menu, left-click on Update Project....
- In the opening window...
  - Make sure the project ( Java Servlets ) is selected.

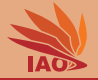

- I assume that you have downloaded the examples ZIP or checked them out from GitHub.
- If you import this project in Eclipse, it may first show you a lot of errors.
- Make sure that you can see the package view on the left-hand side of the Eclipse window.
- Right-click on the project ( Java Servlets ) in the package view.
- In the opening pop-up menu, left-click on Maven .
- In the opening sub-menu, left-click on Update Project....
- In the opening window...
  - Make sure the project ( Java Servlets ) is selected.
  - Make sure that Update project configuration from pom.xml is selected.

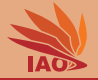

- I assume that you have downloaded the examples ZIP or checked them out from GitHub.
- If you import this project in Eclipse, it may first show you a lot of errors.
- Make sure that you can see the package view on the left-hand side of the Eclipse window.
- Right-click on the project ( Java Servlets ) in the package view.
- In the opening pop-up menu, left-click on Maven .
- In the opening sub-menu, left-click on Update Project....
- In the opening window...
  - Make sure the project ( Java Servlets ) is selected.
  - Make sure that Update project configuration from pom.xml is selected.
  - You can also select Clean projects .

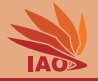

- I assume that you have downloaded the examples ZIP or checked them out from GitHub.
- If you import this project in Eclipse, it may first show you a lot of errors.
- Make sure that you can see the package view on the left-hand side of the Eclipse window.
- Right-click on the project ( Java Servlets ) in the package view.
- In the opening pop-up menu, left-click on Maven .
- In the opening sub-menu, left-click on Update Project....
- In the opening window...
  - Make sure the project ( Java Servlets ) is selected.
  - Make sure that Update project configuration from pom.xml is selected.
  - You can also select Clean projects .
  - Click 'OK'.

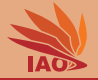

- I assume that you have downloaded the examples ZIP or checked them out from GitHub.
- If you import this project in Eclipse, it may first show you a lot of errors.
- Make sure that you can see the package view on the left-hand side of the Eclipse window.
- Right-click on the project ( Java Servlets ) in the package view.
- In the opening pop-up menu, left-click on Maven.
- In the opening sub-menu, left-click on Update Project....
- In the opening window...
- Now the structure of the project in the 'package view' should slightly change, the project will be re-compiled, and the errors should disappear.

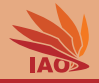

• A WAR (Web application ARchive) is a ZIP archive with a special file structure that can be deployed to a servlet container

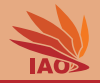

- A WAR (Web application ARchive) is a ZIP archive with a special file structure that can be deployed to a servlet container:
  - it contains a folder WEB-INF

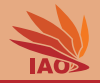

- A WAR (Web application ARchive) is a ZIP archive with a special file structure that can be deployed to a servlet container:
  - it contains a folder WEB-INF
  - the folder WEB-INF contains the file web.xml

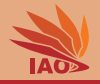

- A WAR (Web application ARchive) is a ZIP archive with a special file structure that can be deployed to a servlet container:
  - it contains a folder WEB-INF
  - the folder WEB-INF contains the file web.xml
  - the folder WEB-INF contains the folder classes which contains all Java classes and packages that are part of the web application

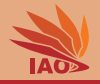

- A WAR (Web application ARchive) is a ZIP archive with a special file structure that can be deployed to a servlet container:
  - it contains a folder WEB-INF
  - the folder WEB-INF contains the file web.xml
  - the folder WEB-INF contains the folder classes which contains all Java classes and packages that are part of the web application
  - the folder WEB-INF may contain the folder libs which contains additional required libraries.

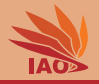

- A WAR (Web application ARchive) is a ZIP archive with a special file structure that can be deployed to a servlet container
- Maven builds the war for us.

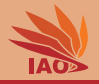

- A WAR (Web application ARchive) is a ZIP archive with a special file structure that can be deployed to a servlet container
- Maven builds the war for us.
- In Eclise, when building for the first time, you do the following.

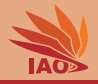

- A WAR (Web application ARchive) is a ZIP archive with a special file structure that can be deployed to a servlet container
- Make sure that you can see the package view on the left-hand side of the Eclipse window.

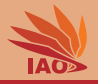

- A WAR (Web application ARchive) is a ZIP archive with a special file structure that can be deployed to a servlet container
- Make sure that you can see the package view on the left-hand side of the Eclipse window.
- Right-click on the project ( Java Servlets ) in the package view.

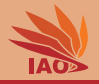

- A WAR (Web application ARchive) is a ZIP archive with a special file structure that can be deployed to a servlet container
- Make sure that you can see the package view on the left-hand side of the Eclipse window.
- Right-click on the project ( Java Servlets ) in the package view.
- In the opening pop-up menu, choose Run As .

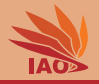

- A WAR (Web application ARchive) is a ZIP archive with a special file structure that can be deployed to a servlet container
- Make sure that you can see the package view on the left-hand side of the Eclipse window.
- Right-click on the project ( Java Servlets ) in the package view.
- In the opening pop-up menu, choose Run As .
- In the opening sub-menu choose Run Configurations....

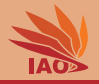

- A WAR (Web application ARchive) is a ZIP archive with a special file structure that can be deployed to a servlet container
- Make sure that you can see the package view on the left-hand side of the Eclipse window.
- Right-click on the project ( Java Servlets ) in the package view.
- In the opening pop-up menu, choose Run As .
- In the opening sub-menu choose Run Configurations....
- In the opening window, choose Maven Build
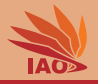

- A WAR (Web application ARchive) is a ZIP archive with a special file structure that can be deployed to a servlet container
- Make sure that you can see the package view on the left-hand side of the Eclipse window.
- Right-click on the project ( Java Servlets ) in the package view.
- In the opening pop-up menu, choose Run As.
- In the opening sub-menu choose Run Configurations....
- In the opening window, choose Maven Build
- In the new window Run Configurations /

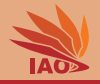

- A WAR (Web application ARchive) is a ZIP archive with a special file structure that can be deployed to a servlet container
- Right-click on the project ( Java Servlets ) in the package view.
- In the opening pop-up menu, choose Run As .
- In the opening sub-menu choose Run Configurations....
- In the opening window, choose Maven Build
- In the new window Run Configurations /

Create, manage, and run configurations, choose Maven Build in the small white pane on the left side.

• Click New launch configuration (the first symbol from the left on top of the small white pane).

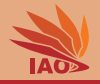

- A WAR (Web application ARchive) is a ZIP archive with a special file structure that can be deployed to a servlet container
- In the opening pop-up menu, choose Run As.
- In the opening sub-menu choose Run Configurations....
- In the opening window, choose Maven Build
- In the new window Run Configurations /

- Click New launch configuration (the first symbol from the left on top of the small white pane).
- Write a useful name for this configuration in the Name field. You can use this configuration again later.

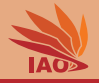

- A WAR (Web application ARchive) is a ZIP archive with a special file structure that can be deployed to a servlet container
- In the opening sub-menu choose Run Configurations....
- In the opening window, choose Maven Build
- In the new window Run Configurations /

- Click New launch configuration (the first symbol from the left on top of the small white pane).
- Write a useful name for this configuration in the Name field. You can use this configuration again later.
- In the tab Main enter the Base directory of the project, this is the folder called Java Servlets containing the Eclipse/Maven project.

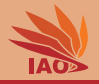

- A WAR (Web application ARchive) is a ZIP archive with a special file structure that can be deployed to a servlet container
- In the opening window, choose Maven Build
- In the new window Run Configurations /

- Click New launch configuration (the first symbol from the left on top of the small white pane).
- Write a useful name for this configuration in the Name field. You can use this configuration again later.
- In the tab Main enter the Base directory of the project, this is the folder called Java Servlets containing the Eclipse/Maven project.
- Under Goals, enter clean compile war:war. This will build a war archive.

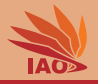

- A WAR (Web application ARchive) is a ZIP archive with a special file structure that can be deployed to a servlet container
- In the new window Run Configurations /

- Click New launch configuration (the first symbol from the left on top of the small white pane).
- Write a useful name for this configuration in the Name field. You can use this configuration again later.
- In the tab Main enter the Base directory of the project, this is the folder called Java Servlets containing the Eclipse/Maven project.
- Under Goals, enter clean compile war:war. This will build a war archive.
- Click Apply

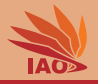

- A WAR (Web application ARchive) is a ZIP archive with a special file structure that can be deployed to a servlet container
- Click New launch configuration (the first symbol from the left on top of the small white pane).
- Write a useful name for this configuration in the Name field. You can use this configuration again later.
- In the tab Main enter the Base directory of the project, this is the folder called Java Servlets containing the Eclipse/Maven project.
- Under Goals, enter clean compile war:war. This will build a war archive.
- Click Apply
- Click Run

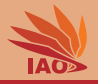

- A WAR (Web application ARchive) is a ZIP archive with a special file structure that can be deployed to a servlet container
- In the tab Main enter the Base directory of the project, this is the folder called Java Servlets containing the Eclipse/Maven project.
- Under Goals, enter clean compile war:war. This will build a war archive.
- Click Apply
- Click Run
- The build will start, you will see its status output in the console window.

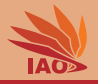

- A WAR (Web application ARchive) is a ZIP archive with a special file structure that can be deployed to a servlet container
- Under Goals, enter clean compile war:war. This will build a war archive.
- Click Apply
- Click Run
- The build will start, you will see its status output in the console window.
- The folder target will contain a file myServlets.war after the build. This is the deployable archive with our application.

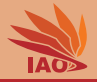

• Deploying a WAR archive is easy

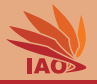

- Deploying a WAR archive is easy:
  - Copy it into the folder {GLASSFISH\_DIR}\glassfish4\glassfish\domains\domain1\autodep

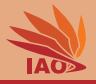

- Deploying a WAR archive is easy:
  - Copy it into the folder {GLASSFISH\_DIR}\glassfish4\glassfish\domains\domain1\autodep
  - The running GlassFish server will automatically load and start it.

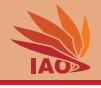

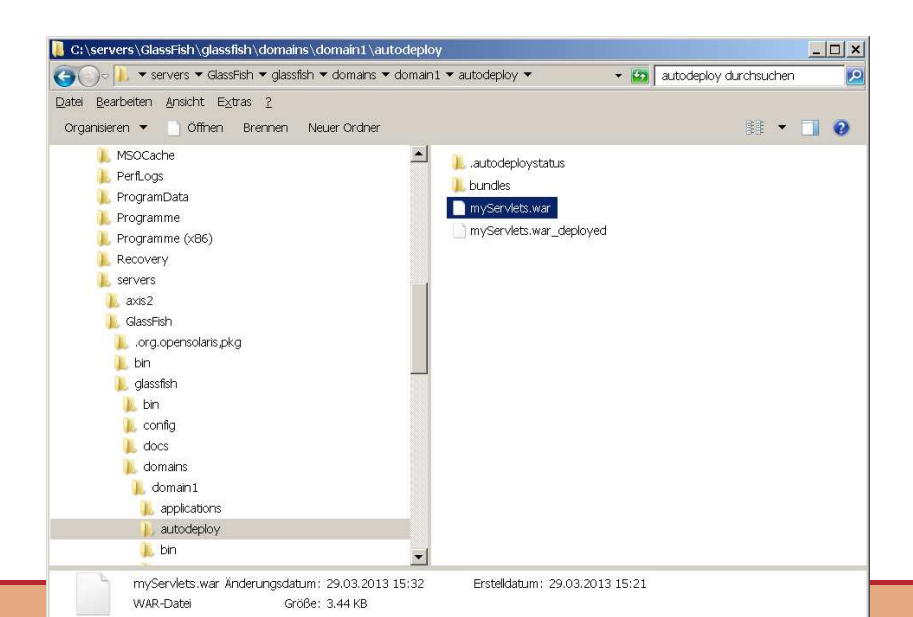

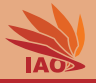

- Deploying a WAR archive is easy:
  - Copy it into the folder {GLASSFISH\_DIR}\glassfish4\glassfish\domains\domain1\autodep
  - The running GlassFish server will automatically load and start it.
- You can now access the application under http://localhost:8080/myServlets/HelloWorld

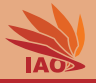

- Deploying a WAR archive is easy:
  - Copy it into the folder {GLASSFISH\_DIR}\glassfish4\glassfish\domains\domain1\autodep
  - The running GlassFish server will automatically load and start it.
- You can now access the application under http://localhost:8080/myServlets/HelloWorld, if myServlets is the name you chose for your war file

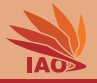

- Deploying a WAR archive is easy:
  - Copy it into the folder {GLASSFISH\_DIR}\glassfish4\glassfish\domains\domain1\autodep
  - The running GlassFish server will automatically load and start it.
- You can now access the application under http://localhost:8080/myServlets/HelloWorld, if myServlets is the name you chose for your war file and HelloWorld is a servlet that you have registered in the web.xml file

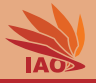

- Deploying a WAR archive is easy:
  - Copy it into the folder {GLASSFISH\_DIR}\glassfish4\glassfish\domains\domain1\autodep
  - The running GlassFish server will automatically load and start it.
- You can now access the application under http://localhost:8080/myServlets/HelloWorld, if myServlets is the name you chose for your war file and HelloWorld is a servlet that you have registered in the web.xml file (which now is in folder WEB-INF of myServlets.war)

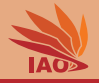

| Firefox *                                               | _ 🗆 🗙             |
|---------------------------------------------------------|-------------------|
| http://locahost:8rvlets/HeloWorld +                     |                   |
| 🗲 🔶 👁 📽 👸 🕜 locahost:8080/myServlets/HelloWorld         | ☆ ▼ 🔒 C 🖸 • 🔒 🔅 • |
| Hello to 0:0:0:0:0:0:1:52211 from 0:0:0:0:0:0:0:1:8080. |                   |
|                                                         |                   |
|                                                         |                   |
|                                                         |                   |
|                                                         |                   |
|                                                         |                   |
|                                                         |                   |
|                                                         |                   |
|                                                         |                   |
|                                                         |                   |
|                                                         |                   |
|                                                         |                   |
|                                                         |                   |
|                                                         |                   |
|                                                         |                   |
|                                                         |                   |
|                                                         |                   |
|                                                         |                   |
|                                                         |                   |
|                                                         |                   |
|                                                         |                   |
|                                                         |                   |
|                                                         |                   |

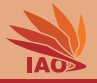

- Deploying a WAR archive is easy:
  - Copy it into the folder {GLASSFISH\_DIR}\glassfish4\glassfish\domains\domain1\autodep
  - The running GlassFish server will automatically load and start it.
- You can now access the application under http://localhost:8080/myServlets/HelloWorld, if myServlets is the name you chose for your war file and HelloWorld is a servlet that you have registered in the web.xml file (which now is in folder WEB-INF of myServlets.war)
- You can now also find the servlet in the administration console (see slide "GlassFish Administration")

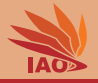

| Harris Demoles demolet Co             |                    |                                                                    |         |    |                |    |         |    | Eugloux The |  |
|---------------------------------------|--------------------|--------------------------------------------------------------------|---------|----|----------------|----|---------|----|-------------|--|
| Classific Contraction Contraction     | rver: localitost   |                                                                    |         |    |                |    |         |    |             |  |
| GlassFish <sup>–</sup> Server Open Sc | ource Edition      |                                                                    |         |    |                |    |         |    |             |  |
|                                       |                    |                                                                    |         |    |                |    |         |    |             |  |
| Common Teeks                          |                    |                                                                    |         |    |                |    |         |    |             |  |
|                                       | General De         | scriptor                                                           |         |    |                |    |         |    |             |  |
| Domain                                | Edit Application   |                                                                    |         |    |                |    |         |    | Save Car    |  |
| Server (Admin Server)                 | Modify an existing | Modify an existing application or module                           |         |    |                |    |         |    |             |  |
| Clusters                              |                    |                                                                    |         |    |                |    |         |    |             |  |
| Standardine Instances                 |                    |                                                                    |         |    |                |    |         |    |             |  |
|                                       | Name:              | myServlets                                                         |         |    |                |    |         |    |             |  |
| Applications                          | Status:            | <ul> <li>Enabled</li> </ul>                                        |         |    |                |    |         |    |             |  |
| Lifegurcia Modulas                    | Virtual Servers    | :                                                                  |         |    |                |    |         |    |             |  |
| Monitoring Data                       |                    | server                                                             |         |    |                |    |         |    |             |  |
| Recorrect                             |                    |                                                                    |         |    |                |    |         |    |             |  |
|                                       |                    | Associates an Internet domain name with a physical server.         |         |    |                |    |         |    |             |  |
| Connectors                            | Context Root:      | /mvServiets                                                        |         |    |                |    |         |    |             |  |
| Berourse Adapter Configs              |                    | erver's base UR                                                    | L.      |    |                |    |         |    |             |  |
| MS Resources                          | Description:       |                                                                    |         |    | 7              |    |         |    |             |  |
| avaMail Sessions                      | Location           | tion: Plane are and instance Depth DD (and instance instance)      |         |    |                |    |         |    |             |  |
|                                       | Location.          | Location: \$(com.sun.aas.instanceRootURI)/applications/myServiets/ |         |    |                |    |         |    |             |  |
| <ul> <li>Configurations</li> </ul>    | Libraries:         |                                                                    |         |    |                |    |         |    |             |  |
| Bill default-config                   |                    |                                                                    |         |    |                |    |         |    |             |  |
| server-config                         | Modules and C      | omponents (5)                                                      |         |    |                |    |         |    |             |  |
| - Indate Tool                         | Module Name        | ta .                                                               | Engines | 14 | Component Name | 14 | Туре    | 14 | Action      |  |
| Jopane los                            | myServlets         |                                                                    | [web]   |    |                |    |         |    | Launch      |  |
|                                       | myServlets         |                                                                    |         |    | RequestData    |    | Servlet |    |             |  |
|                                       | myServlets         |                                                                    |         |    | default        |    | Servlet |    |             |  |
|                                       | myServiets         |                                                                    |         |    | jsp            |    | Serviet |    |             |  |
|                                       | myServiets         |                                                                    |         |    | HelloWorld     |    | Serviet |    |             |  |

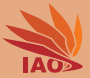

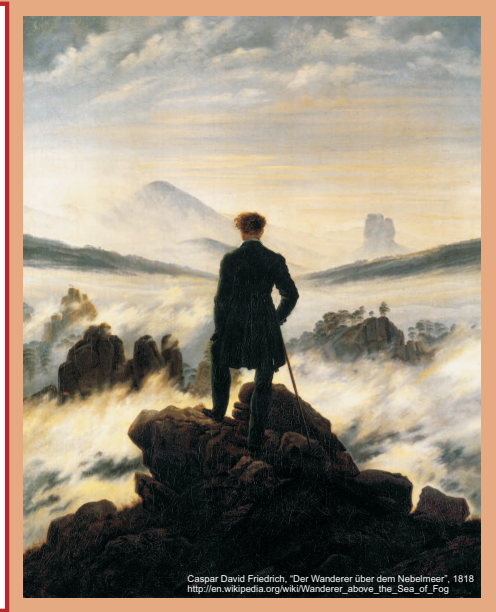

谢谢 Thank you

Thomas Weise [汤卫思] tweise@hfuu.edu.cn http://www.it-weise.de

Hefei University, South Campus 2 Institute of Applied Optimization Shushan District, Hefei, Anhui, China

Thomas Weise

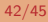

Distributed Computing

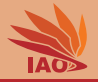

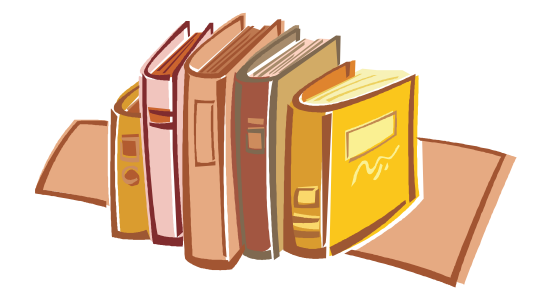

# **Bibliography I**

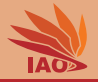

- Rajiv Mordani. JSR 315: Java<sup>™</sup> Servlet 3.0 Specification Version 3.0 Rev a (Maintenance Release), volume 315 of Java Specification Requests (JSR). Maintenance release edition, December 2010. URL http://download.oracle.com/otndocs/jcp/servlet-3.0-mrel-eval-oth-JSpec.
- Timothy John Berners-Lee, R. Fielding, and H. Frystyk. Hypertext Transfer Protocol HTTP/1.0, volume 1945 of Request for Comments (RFC). Network Working Group, May 1996. URL http://tools.ietf.org/html/rfc1945.
- R. Fielding, J. Gettys, Jeffrey Mogul, H. Frystyk, L. Masinter, P. Leach, and Timothy John Berners-Lee. Hypertext Transfer Protocol – HTTP/1.1, volume 2616 of Request for Comments (RFC). Network Working Group, June 1999. URL http://tools.ietf.org/html/rfc2616.
- Karl Moss. Java Servlets. McGraw-Hill Java Masters. Maidenhead, England, UK: McGraw-Hill Ltd., 1999. ISBN 0071351884 and 9780071351881. URL http://books.google.de/books?id=ToBGAAAYAAJ.
- Jason Hunter and William Crawford. Java Servlet Programming. Sebastopol, CA, USA: O'Reilly Media, Inc., 2010. ISBN 1449390676 and 9781449390679. URL http://books.google.de/books?id=dsU4Lk-Gwk0C.
- Jeff M. Genender. Enterprise Java Servlets, volume 1. Reading, MA, USA: Addison-Wesley Publishing Co. Inc., 2002. ISBN 020170921X and 9780201709216. URL http://books.google.de/books?id=MbhQAAAAAAAJ.
- Jason Brittain and Ian F. Darwin. Tomcat: The Definitive Guide. Definitive Guide. Sebastopol, CA, USA: O'Reilly Media, Inc., 2007. ISBN 0596101066 and 9780596101060. URL http://books.google.de/books?id=vJttHyVF0SUC.
- 8. Apache Tomcat. Forest Hill, MD, USA: Apache Software Foundation, 1999. URL https://tomcat.apache.org/.
- Jetty WebServer. Fortitude Valley BC, QLD, Australia: codehause foundation and Riverview, NSW, Australia: Mort Bay Consulting Pty. Ltd, 1995. URL http://jetty.codehaus.org/jetty/.
- Francesco Marchioni. Jboss as 7 Configuration, Deployment and Administration. Community Experience Distilled. Birmingham, UK: Packt Publishing Limited, 2011. ISBN 1849516790 and 9781849516792. URL http://books.google.de/books?id=avDNAtoV\_QC.
- Tom Marrs and Scott Davis. JBoss at Work: A Practical Guide. Sebastopol, CA, USA: O'Reilly Media, Inc., 2009. ISBN 0596552939 and 9780596552930. URL http://books.google.de/books?id=NiI3Jd8p4mcC.
- 12. Google app engine, 2012. URL https://developers.google.com/appengine/.
- Dan Sanderson. Programming Google App Engine. Animal Guide. Sebastopol, CA, USA: O'Reilly Media, Inc., 2009. ISBN 059652272X and 9780596522728. URL http://books.google.de/books?id=6cL\_kCZ4NJ4C.
- Eugene Ciurana. Developing With Google App Engine. Berlin, Germany: Springer-Verlag GmbH, 2009. ISBN 1-4302-1831-2 and 978-1-4302-1831-9. URL http://books.google.de/books?id=\_ks9HQLVxa.

## **Bibliography II**

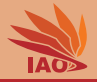

- 15. Glassfish, Redwood Shores, CA, USA: Oracle Corporation, revision 20130208,5d7f765 edition, 2013, URL http://glassfish.java.net/.
- 16. David Heffelfinger. Java EE 6 with GlassFish 3 Application Server. Birmingham, UK: Packt Publishing Limited, 2010. ISBN 1849510377 and 9781849510370. URL http://books.google.de/books?id=GCFdQ55xPnQC.
- 17. Antonio Goncalves. Beginning Java EE 6 with GlassFish 3. Expert's Voice in Java Technology. New York, NY, USA: Apress, Inc., August 24, 2010. ISBN 143022889X and 9781430228899. URL http://books.google.de/books?id=8pQbMr5X-yMC.
- 18. John Clingan. Java ee and glassfish server roadmap update. The Aquarium: News from the GlassFish Community, November 4, 2013, URL https://blogs.oracle.com/theaguarium/entry/java ee and glassfish server.
- 19. Oracle WebLogic Server, Redwood Shores, CA, USA: Oracle Corporation, 2014, URL http://www.oracle.com/us/products/middleware/cloud-app-foundation/weblogic/overview/index.html.
- 20. Xinvu Liu, Asynchronous processing support in servlet 3.0: Why asynchronous processing is the new foundation of web 2.0. JavaWorld: Solutions for Java Developers, February 19, 2009. URL http://www.javaworld.com/javaworld/jw-02-2009/jw-02-servlet3.html.